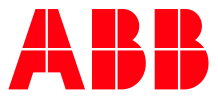

ABB MEASUREMENT & ANALYTICS | 2106280MNAA

# **Modbus configuration guide** XSeries<sup>G4</sup>

# Contents

| Contents 2 |         |                                                                    |  |  |  |
|------------|---------|--------------------------------------------------------------------|--|--|--|
| Li         | st of f | igures                                                             |  |  |  |
| Li         | st of t | ables5                                                             |  |  |  |
| Ac         | ditior  | nal information                                                    |  |  |  |
| Cy         | ber s   | ecurity                                                            |  |  |  |
| Sa         | ifety   |                                                                    |  |  |  |
|            | Safet   | y symbol conventions7                                              |  |  |  |
| 1          | Over    | view                                                               |  |  |  |
|            | 1.1     | Modbus background                                                  |  |  |  |
|            | 1.2     | Totalflow Modbus protocol format9                                  |  |  |  |
|            | 1.3     | Totalflow Modbus implementation9                                   |  |  |  |
| 2          | How     | to use this guide                                                  |  |  |  |
|            | 2.1     | Procedure overview                                                 |  |  |  |
|            | 2.2     | Assumptions                                                        |  |  |  |
|            | 2.3     | Requirements                                                       |  |  |  |
| 3          | Scen    | ario 1: XFC <sup>G4</sup> to XFC <sup>G4</sup> with RS-485 link 11 |  |  |  |
|            | 3.1     | XFC to XFC scenario overview                                       |  |  |  |
|            | 3.2     | Assumptions                                                        |  |  |  |
|            | 3.3     | Connect components (wiring)12                                      |  |  |  |
|            | 3.4     | Connect using PCCU13                                               |  |  |  |
|            | 3.5     | Configure master Setup tab13                                       |  |  |  |
|            | 3.6     | Configure the master Advanced tab14                                |  |  |  |
|            | 3.7     | Create the master Request Block15                                  |  |  |  |
|            | 3.8     | Configure the master Holding Registers16                           |  |  |  |
|            | 3.9     | Configure the slave Setup tab17                                    |  |  |  |
|            | 3.10    | Configure the slave Advanced tab18                                 |  |  |  |
|            | 3.11    | Create the slave register map                                      |  |  |  |
|            | 3.12    | Monitor Statistics                                                 |  |  |  |
|            | 3.13    | View Packet Log                                                    |  |  |  |
| 4          | Scen    | ario 2: XFC <sup>G4</sup> to fixed slave device                    |  |  |  |
|            | 4.1     | XFC <sup>G4</sup> to fixed slave device overview21                 |  |  |  |
|            | 4.2     | Assumptions                                                        |  |  |  |
|            | 4.3     | Connect components (wiring)21                                      |  |  |  |
|            | 4.4     | Connect using PCCU                                                 |  |  |  |
|            | 4.5     | Configure the master Setup tab23                                   |  |  |  |
|            | 4.6     | Configure the master Advanced tab25                                |  |  |  |
|            | 4.7     | Create the master Request Block25                                  |  |  |  |
|            | 4.8     | Configure master Holding Registers                                 |  |  |  |
|            | 4.9     | Monitor statistics                                                 |  |  |  |
|            | 4.10    | View Packet Log                                                    |  |  |  |

| 5 | Scen  | ario 3: Modbus TCP server to client             | 29   |
|---|-------|-------------------------------------------------|------|
|   | 5.1   | Modbus TCP server to client overview            | .29  |
|   | 5.2   | Assumptions                                     | .30  |
|   | 5.3   | Connect components (wiring)                     | .31  |
|   | 5.4   | Connect using PCCU                              | .31  |
|   | 5.5   | Configure XFC <sup>G4</sup> network connections | .32  |
|   | 5.6   | Configure server Setup tab                      | .34  |
|   | 5.7   | Create the server Register Maps                 | .34  |
|   | 5.8   | Configure the client Setup tab                  | .36  |
|   | 5.9   | Create client write block                       | .36  |
|   | 5.10  | Verify client write to master                   | . 38 |
|   | 5.11  | Monitor statistics                              | . 39 |
|   | 5.12  | View Packet Log                                 | .39  |
| 6 | XSeri | ies <sup>G4</sup> Modbus device parameters      | 40   |
|   | 6.1   | Modbus protocol parameter definitions           | .40  |
|   |       |                                                 |      |

# List of figures

| Figure 1 Basic Modbus components                    |
|-----------------------------------------------------|
| Figure 2 MRB and MRM9                               |
| Figure 3 XFC to XFC11                               |
| Figure 4 Comm2 XFC (master) to XFC (slave) wiring12 |
| Figure 5 Expert view setup13                        |
| Figure 6 Master setup tab14                         |
| Figure 7 Advanced setup14                           |
| Figure 8 Master MRB15                               |
| Figure 9 Master holding registers16                 |
| Figure 10 Slave setup tab17                         |
| Figure 11 Slave advanced tab18                      |
| Figure 12 Slave register map19                      |
| Figure 13 Statistics                                |
| Figure 14 Packet log20                              |
| Figure 15 XFC to fixed slave21                      |
| Figure 16 Comm2 XFC (Master) wiring22               |
| Figure 17 Expert view setup23                       |
| Figure 18 Master setup tab24                        |
| Figure 19 Master advanced tab25                     |
| Figure 20 Master request block                      |
| Figure 21 Master holding registers                  |
| Figure 22 Statistics                                |
| Figure 23 Packet log                                |
| Figure 24 Modbus TCP site                           |
| Figure 25 XFC onboard Ethernet port                 |
| Figure 26 Expert view setup                         |
| Figure 27 Communication Setup                       |
| Figure 28 Network connection configuration          |
| Figure 29 XFC onboard reset button                  |
| Figure 30 Server setup tab                          |
| Figure 31 Server register map35                     |
| Figure 32 Client setup tab                          |
| Figure 33 Client MRB                                |
| Figure 34 Verify writes                             |
| Figure 35 Statistics                                |
| Figure 36 Packet log                                |
|                                                     |

# List of tables

| Table 1 Related documentation             | 6  |
|-------------------------------------------|----|
| Table 2 Modbus RTU message frame format   | 9  |
| Table 3 Modbus ASCII message frame format | 9  |
| Table 4 Gould Modbus defined functions    | 9  |
| Table 5 Read query                        | 10 |
| Table 6 Read response                     | 10 |
| Table 7 Set query                         | 10 |
| Table 8 Set response                      | 10 |
| Table 9 Set multiple query                | 10 |
| Table 10 Set multiple response            | 10 |
| Table 11 Exception response               | 10 |
| Table 12 Legend for Comm2 wiring          | 12 |
| Table 13 Legend for Comm2 Master wiring   |    |
| Table 14 Slave registers                  | 26 |
| Table 15 Address reference                |    |
| Table 16 Modbus communications parameters | 40 |
| Table 17 Protocol parameters              | 40 |
| Table 18 Typographical conventions        | 43 |

# Additional information

Additional information pertaining to ABB G4 Modbus Communications can be found at <u>www.abb.com/totalflow</u>. The following table has links to documents that may be helpful with Modbus.

| Thom                      | Description                                                                         | Decument number                 |
|---------------------------|-------------------------------------------------------------------------------------|---------------------------------|
|                           | Description                                                                         | Document number                 |
| ABB Download<br>Center    | Location for all documents available for download                                   | ABB Document<br>download center |
| Document                  | Totalflow Modbus protocol document                                                  | 2017384                         |
| Technical Bulletin<br>180 | TFIO Communication Interface Module (2100421<br>BD) (CIM) and Modbus Protocol       | Tekbul 180                      |
| Technical Bulletin<br>182 | NGC Modbus Registers assignments in the NGC 8200                                    | Tekbul 182                      |
| User Drawing              | XFC <sup>G4</sup> Com 1 to ABB Coriolis Meter using Hart<br>Modbus Converter        | <u>2104918</u>                  |
| User Drawing              | XRC <sup>G4</sup> Adapting K-TEK for Modbus RS-485/COM2 on a 12 V System            | <u>2104955</u>                  |
| User Drawing              | TFIO Communication Interface Module (2100421<br>BD) to XMV Modbus with RTD (RS-485) | <u>2102345</u>                  |
| User Drawing              | XRC <sup>G4</sup> (2100355 BD) COM1 (RS-485) to XMV<br>Modbus with RTD              | 2102347                         |
| User Drawing              | NGC 8200 Port 2 (RS-485) to XMV Modbus with<br>RTD                                  | <u>2102350</u>                  |

#### **Table 1 Related documentation**

## **Cyber security**

This product is designed to be connected, and communicate information and data, via a network interface, which should be connected to a secure network. It is the customer's sole responsibility to provide and continuously ensure a secure connection between the product and the customer network or any other network (as the case may be). The customer shall establish and maintain appropriate measures (such as, but not limited to, the installation of firewalls, application of authentication measures, encryption of data, installation of antivirus programs, etc.) to protect the product, the network, its system and interfaces against any kind of security breaches, unauthorized access, interference, intrusion, leakage and/or theft of data or information. ABB Inc. and its affiliates are not liable for damages and/or losses related to such security breaches, any unauthorized access, interference, intrusion, leakage and/or theft of data or information.

Although ABB provides functionality testing on the products and updates that it releases, the customer should institute its own testing program for any product updates or other major system updates (to include, but not limited to, code changes, configuration file changes, third party software updates or patches, hardware change out, etc.) to ensure that the security measures that the customer has implemented have not been compromised and that system functionality in the customer's environment is as expected.

# Safety

Read these instructions carefully prior to installation and commissioning. For reasons of clarity, the instructions do not contain all details on all types of product and, therefore, not consider every conceivable assembly, operating, or maintenance scenario. For further information or if specific problems arise which are not addressed in the instructions, please ask the manufacturer for the necessary information. The content of these instructions is neither part of nor provided for changing a previous or existing agreement, promise, or legal relationship. All obligations on ABB result from the respective sales contract, which also contains the full and solely valid warranty clauses. These are neither limited nor extended by the content of these instructions.

Observe warning signs on packaging and on the device, etc.

Only qualified and authorized specialists are to be employed for the assembly, electrical connection, commissioning, and maintenance of the device, since they have the appropriate experience and the necessary qualifications for such work. For example:

- Training or instruction and/or authorization to operate and maintain devices or systems according to safety engineering standards for electrical circuits, high pressures, and aggressive media
- Training or instruction in accordance with safety engineering standards regarding maintenance and use of adequate safety systems

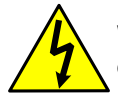

**WARNING:** According to EN 60 900, only sufficiently insulated tools may be used for the electrical connection.

The following regulations must also be considered:

- The applicable standards and safety regulations concerning the construction and operation of electrical installations, e.g., the regulation on technical working materials (safety guidelines for tools)
- The regulations and recommendations relating to explosion protection if devices with explosion protection are to be installed
- The recommendations for safe working in the case of installation in an SIL loop

The device can be operated at high levels of pressure and with aggressive media. Serious injury and/or considerable material damage can, therefore, be caused if the device is handled incorrectly. Ensure compliance with the regulations applicable in the country of use.

## Safety symbol conventions

The following convention is used throughout this document to bring attention to important information:

| ſ |   |  |
|---|---|--|
| l | • |  |
|   | 1 |  |
| L |   |  |

**IMPORTANT NOTE:** This symbol indicates operator tips, particularly useful information, or important information about the product or its further uses.

# **1** Overview

ABB Totalflow Modbus implementation within the XSeries Generation 4 (G4) hardware architecture allows the use of Modbus protocol on all communication ports. Modbus protocol uses the master/slave communication concept. Slave devices respond only when commanded by the master. Each slave is identified by an unsigned, one-byte number ranging from 1 to 247. A slave must send a single response to a master's request for data. The Modbus protocol is generally seen in two forms, RTU and ASCII. Masters are configured in the G4 by the setup of an MRB (Master Request Block). Slaves are configured by the setup of an MRM (Modbus Register Map). These will be discussed in greater detail later in this document.

Totalflow PCCU software is required to interface to the Totalflow G4 hardware for setup and configuration of Modbus on communication ports.

Figure 1 indicates the basic components required to implement Modbus in the Totalflow G4.

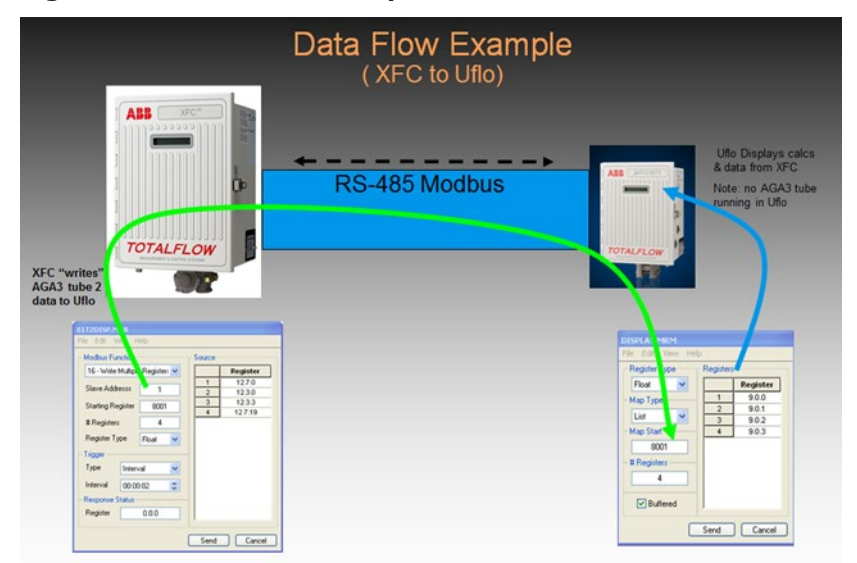

#### Figure 1 Basic Modbus components

## **1.1 Modbus background**

The Modbus protocol is described in the document "Gould Modbus Protocol Reference Guide" published January 1985 by Gould Inc., Programmable Control Division, Andover, Massachusetts.

Modbus communications will always have devices designated as either masters or slaves. Only one master can exist on any system at one time, while multiple units can be designated as slaves. This master-slave relationship is at the core of how Modbus communications work.

Masters perform the role of requesting the slaves to report data to them or they write data into the registers of the slaves. This requesting or writing of data is determined by the MRB (Master Request Block) set up within the master device communication port. Slave devices have a similar setup but differ in that they only respond to master requests and do not initiate any communications. In the slave device, an MRM (Modbus Request Map) is configured that builds a lookup table that matches Modbus addresses to Totalflow AAR (Application Array Registers). The Master can only request or write data to registers that the slave has mapped in its MRM.

#### Figure 2 MRB and MRM

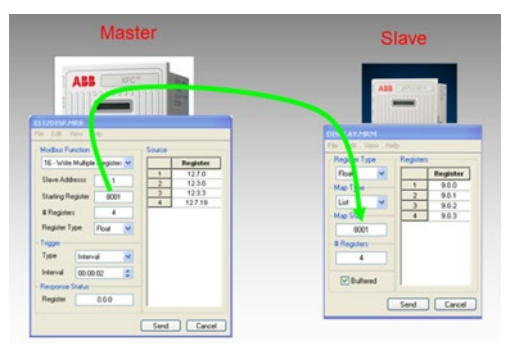

## **1.2 Totalflow Modbus protocol format**

This information describes the format of Modbus communications protocol implemented by ABB Totalflow. Modbus messages may be one of two formats: RTU or ASCII.

| able 2 Moubus KTO message frame format                                                                    |                                                                                                    |  |  |  |  |
|----------------------------------------------------------------------------------------------------|----------------------------------------------------------------------------------------------------|--|--|--|--|
| Packet                                                                                                    | CRC                                                                                                |  |  |  |  |
| N x 8 bits                                                                                                | 16-bits                                                                                            |  |  |  |  |
| The packet field is the Modbus packet that is sent<br>or received. Packet format varies with the function | The error check field is a 16 bit cyclic redundancy check calculated over the length of the packet |  |  |  |  |
| performed and the register group accessed.                                                                | field.                                                                                             |  |  |  |  |

### Table 2 Modbus RTU message frame format

#### Table 3 Modbus ASCII message frame format

| BOF                                                                         | Packet                                                                                                    | LRC                                                                                                    | EOF                                                                             | Ready                                                                           |
|-----------------------------------------------------------------------------|----------------------------------------------------------------------------------------------------|----------------------------------------------------------------------------------------------------|---------------------------------------------------------------------------------|---------------------------------------------------------------------------------|
| :                                                                           | 2 x Number of bytes in Modbus<br>packet                                                                                                    | 8-bits                                                                                                    | CR                                                                              | LF                                                                              |
| A colon (:)<br>character is used<br>to indicate<br>beginning of a<br>frame. | The packet field consists of<br>hexadecimal ASCII characters<br>representing the Modbus<br>packet being sent or received.<br>The number of characters is<br>twice the number of bytes in<br>the Modbus packet because<br>each packet byte is converted<br>into two hexadecimal ASCII<br>characters (0-9, A-F.) | The error check field<br>is an 8 bit<br>longitudinal<br>redundancy check<br>calculated over the<br>length of the packet<br>field before it is<br>converted to<br>hexadecimal ASCII. | A carriage<br>return and line<br>feed are used<br>to delineate<br>end of frame. | A carriage<br>return and line<br>feed are used<br>to delineate<br>end of frame. |

i

**IMPORTANT NOTE:** The total message frame length cannot exceed 256 bytes.

## **1.3 Totalflow Modbus implementation**

Totalflow Modbus supports RTU or ASCII mode. Support has also been added for long integer, floating point, and archive record registers. Totalflow Modbus supports the following subset of the Gould Modbus defined functions:

| Code    | Function              | Description                                                                        |
|---------|-----------------------|------------------------------------------------------------------------------------|
| 01      | Read Boolean          | Reads group of Boolean registers                                                   |
| 03      | Read Registers        | Reads group of 16/32 bit registers                                                 |
| 05      | Set Single Boolean    | Set or clear a Boolean register                                                    |
| 06      | Set Single Register   | Set a 16/32 bit register to specified value                                        |
| 16      | Set Multiple Register | Set multiple 16/32 bit registers                                                   |
| 128-143 | Exception Response    | Used in FCU response packets to indicate errors in processing function codes 1-16. |

#### Table 4 Gould Modbus defined functions

| Tab | le | 5 | Read | query |
|-----|----|---|------|-------|
|-----|----|---|------|-------|

| Table 5 Rea | aa query          |          |            |            |            |
|-------------|-------------------|----------|------------|------------|------------|
| Address     | Fur               | nction   | Register   |            | Quantity   |
| 8-bits      | 8-b               | its      | 16-bits    |            | 16-bits    |
| Table 6 Rea | ad response       |          |            |            |            |
| Address     | Fur               | nction   | Byte Count | t          | Data       |
| 8-bits      | 8-b               | its      | 8-bits     |            | N x 8 bits |
| Table 7 Set | query             |          |            |            |            |
| Address     | Fur               | nction   | Register   |            | Data       |
| 8-bits      | 8-b               | its      | 16-bits    |            | N x 8 bits |
| Table 8 Set | response          |          |            |            |            |
| Address     | Function          |          | Register   | Data       |            |
| 8-bits      | 8-bits            |          | 16-bits    | N x 8 bits |            |
| Table 9 Set | multiple query    |          |            |            |            |
| Address     | Function          | Register | Quantity   | Byte Count | Data       |
| 8-bits      | 8-bits            | 16-bits  | 16-bits    | 8-bits     | N x 8 bits |
| Table 10 Se | et multiple respo | onse     |            |            |            |
| Address     | Fur               | nction   | Register   |            | Quantity   |
| 8-bits      | 8-bits            |          | 16-bits    |            | 16-bits    |
| Table 11 Ex | ception respons   | se       |            |            |            |
| Address     | Fur               | nction   | Code       |            | -          |
| 8-bits      | 8-b               | its      | 8-bits     |            |            |

Address: the slave address of the FCU intended to receive the packet. Each FCU must be assigned a unique address in the range of 1 to 247.

- Function: a code which tells the FCU what to do or what data to send. The high order bit in this field may be set by the FCU in the response packet to indicate an error response.
- Register: the register number of the FCU data item to fetch or set. For read functions, this is the starting register number.
- Code: an error value for the exception response. Currently there are three values used: 1 indicates that the function code is unsupported, 2 indicates the register number requested is invalid, 3 indicates that too many data values were requested and that the maximum packet size was exceeded. The maximum packet size for ASCII is 122 bytes and for RTU the maximum packet size is 250.
- Quantity: the number of consecutive registers to fetch or set. This field is not present in all packets (only read and set multiples queries)
- Byte Count: the number of bytes of data being transferred. This field is not present in all packets (only read and set multiple gueries).
- Data: the actual data values being transferred. This field is not present in all packets. The size and format of the data values depend on the register group being accessed. The byte order of data items is high to low (MSB first, LSB last).

#### 2 How to use this guide

This document will instruct how to set up and operate Modbus in the ABB Totalflow G4 environment including the basic steps required to configure three (3) different Modbus scenarios.

#### 2.1 **Procedure overview**

The following general steps are needed from a system perspective for a Modbus communication to be set up properly. The actual components required will depend on the specific scenario.

- Connect components to Totalflow Device (wiring)
- Connect Totalflow devices using PCCU

- Configure communication ports in devices
- Program MRB/MRM blocks
- Verify Modbus communication

## 2.2 Assumptions

This guide focuses on the initial configuration of Modbus in Totalflow G4. It is intended to give a basic understanding and instruction to implement Modbus communication in the G4 environment. More advanced instructions are included in separate documents provided in <u>Additional information</u> at the beginning of this document.

The following is assumed:

- All components are installed correctly
- End devices are calibrated
- All components are wired correctly to provide or receive signals
- Power is provided, and all the devices are connected
- Minimal verification has been performed to ensure the devices are drawing the correct power voltages for their operation.
- Proper grounding has been performed
- PCCU software is installed on the machine used to set up Modbus communications and is configured properly to communicate locally with the XSeries G4 hardware.

## 2.3 Requirements

The procedures described in this document require the following:

- PCCU software version 7.31 and later
- PCCU interface cable (serial, USB or IP)
- XRC (G4) Part 2103329-001 software version 2103132-039 and later
- XFC (G4) Part 2103328-001 software version 2102861-045 and later

## **3** Scenario 1: XFC<sup>G4</sup> to XFC<sup>G4</sup> with RS-485 link

## 3.1 XFC to XFC scenario overview

In this scenario, use an XFC<sup>G4</sup> as a master and an additional XFC<sup>G4</sup> as a slave. The master will be given the task of monitoring flow data from the slave. This will be accomplished via an RS-485 hardwire communication link on Com 2 between both units. The link will use Modbus (RTU) as the protocol and a register format of 32 bit Totalflow. Flow data from the slave needs to be read (updated) to the master every 3 seconds. Specific registers for flow rate, differential pressure, static pressure, and temperature are required in the slave for this scenario. The master will assign the registers to read from the slave in its Holding Registers interface for viewing updates.

### Figure 3 XFC to XFC

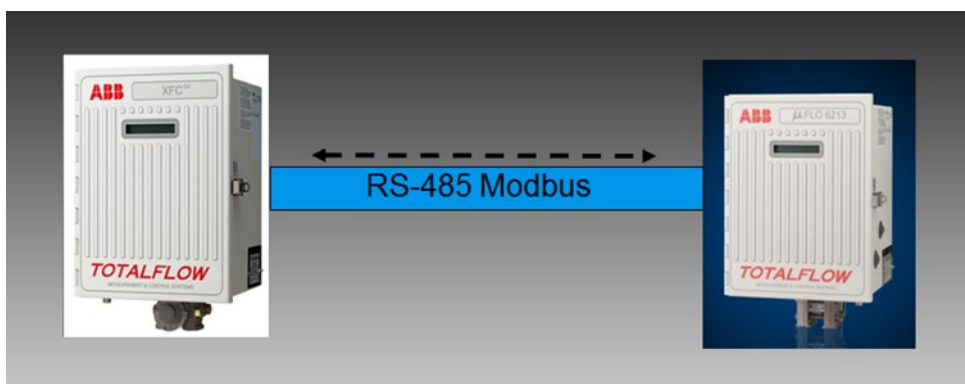

## **3.2** Assumptions

This example makes the following installation assumptions:

- An XFC<sup>G4</sup> flow computer will interface to another XFC<sup>G4</sup> flow computer via a hardwire RS-485 link on Com 2. See section <u>3.3 Connect components (wiring)</u>.
- Each XFC<sup>G4</sup> has an RS-485 com module (part 2015193) installed in the Com port 2 position on the board.

- The distance between the XFCs is less than 4000 feet.
- Modbus RTU protocol and 32 bit Totalflow Register format will be used.
- Master XFC<sup>G4</sup> requires flow data from slave XFC<sup>G4</sup>.
- PCCU software is available for connections to both master and slave devices.

## **3.3 Connect components (wiring)**

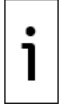

**IMPORTANT NOTE:** The wiring of Com 2 depends on the XSeries device used and whether these are direct connections (onboard) or use extension modules. Wire the terminations with the device powered off.

The example used in this basic configuration illustrates the connections required to use an XFC to connect to another XFC to create a hardwire RS-485 connection. The diagram for this scenario shows direct connections to the board.

- 1. Connect the XFCs together via an RS-485 cable on J4 pin 12 (Bus+) and pin 13 (Bus-).
- 2. After completing connections, power on the devices.
- 3. Verify that the power on sequence is correct.

### Figure 4 Comm2 XFC (master) to XFC (slave) wiring

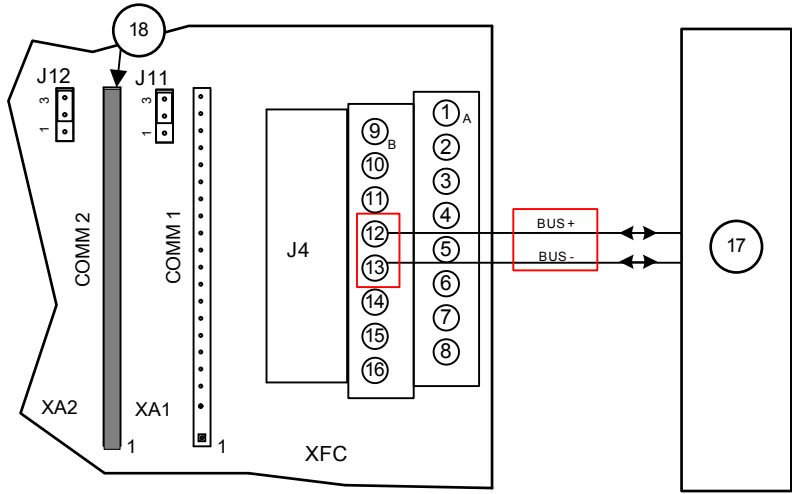

#### Table 12 Legend for Comm2 wiring

| PIN  | Signal                | Comm |   | RS-232 |    | RS-485 |
|------|-----------------------|------|---|--------|----|--------|
|      |                       | 1    | 2 | OUT    | IN |        |
| 1    | GND                   | •    | • |        |    | •      |
| 2    | VBATT                 | •    | • | •      |    |        |
| 3    | SWVBAT                | •    | • | •      |    |        |
| 4    | TXD/BUS+              | •    |   | •      |    | •      |
| 5    | BUS+                  | •    |   |        |    | •      |
| 6    | RXD/BUS-              | •    |   |        | •  | •      |
| 7    | BUS-                  | •    |   |        |    | •      |
| 8    | RTS                   | •    |   | •      |    | •      |
| 9    | CTS                   | •    |   |        | •  |        |
| 10   | DTR                   | •    |   | •      |    |        |
| 11   | CD                    | •    |   |        | •  |        |
| 12   | TXD/BUS+              |      | • | •      |    | •      |
| 13   | RXD/BUS-              |      | • |        | •  | •      |
| 14   | RTS                   |      | • | •      |    | •      |
| 15   | CTS                   |      | • |        | •  |        |
| 16   | OPER                  | •    | • | •      |    | •      |
| Item |                       |      |   |        |    |        |
| 17   | Another XFC           |      |   |        |    |        |
| 18   | RS-485 Comm<br>module |      |   |        |    |        |

## 3.4 Connect using PCCU

Verify that the devices can connect using PCCU and change the view to prepare for configuration.

- 1. Connect a laptop with PCCU software to the device.
- 2. Click **Entry** on the top menu bar and verify that PCCU establishes a connection with the device.
- 3. Click **View** at the top menu, then choose **Expert** from the drop-down list.

#### Figure 5 Expert view setup

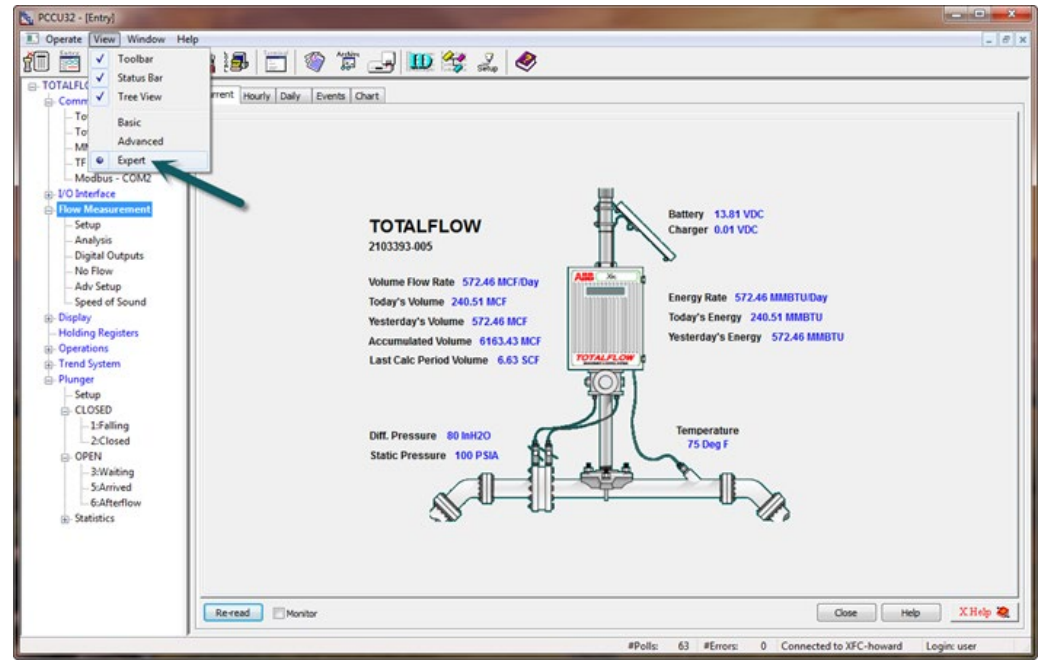

## 3.5 Configure master Setup tab

This instruction sets up the master XFC<sup>G4</sup> first. The master Setup tab will provide for necessary setup of the com port on the master.

- 1. Go to **TOTALFLOW**>**Spare-com2**>**Setup** and verify that the Port value field is set for **COM2**: This indicates that com port 2 is now designated for use.
- 2. For Port Type, enter **Onboard Serial**.

#### Figure 6 Master setup tab

| PCCU32 - [Entry]                                                                                 |                                   |                                     | The second second second second second second second second second second second second second second second s | - • ×         |
|--------------------------------------------------------------------------------------------------|-----------------------------------|-------------------------------------|----------------------------------------------------------------------------------------------------|---------------|
| Coperate View Window Help                                                                        |                                   |                                     |                                                                                                    | - 8 ×         |
| 1 🗃 🖪 💽 😔 🖌                                                                                      |                                   | 😇 🚾 🞯 🎏 🚽                           | 10 2. 🔗                                                                                                    |               |
| - TOTALFLOW - Communications - Totalflow - TCP                                                   | etup Ad                           | vanced Request Blocks Statistics Pa | adietLog                                                                                                    |               |
| - Totalflow - USB                                                                                |                                   | Description                         | Value                                                                                                    |               |
| - MMI Serial - COM0                                                                              | 0.4.6                             | Port Name                           | Spare - COM2                                                                                                   |               |
| - IF Remote - COMI                                                                               | 5.3.3                             | Port                                | COM2:                                                                                                    |               |
| ⊕-I/O Interface                                                                                  | 5.0.22                            | Port Type                           | OnBoard Serial                                                                                                 |               |
| - Flow Measurement                                                                               | 5.0.6 Protocol<br>5.0.2 Baud Rate |                                     | Modbus Host (RTU)<br>9600                                                                                      |               |
| - Setup                                                                                          |                                   |                                     |                                                                                                    |               |
| - Analysis<br>- Digital Outputs                                                                  | 5.0.12                            | Register Format                     | 32 Bit Totaflow                                                                                                |               |
| - No Flow<br>- Adv Setup<br>- Speed of Sound<br>⊕ Display<br>- Holding Registers<br>⊕ Operations | <<br>Reread                       | Monitor                             | Print Screen Save Send Close Help                                                                              | ,<br>X.Help 🎕 |
| Ready                                                                                            |                                   | #Polls:                             | 18 #Errors: 0 Connected to xfc-howard Lo                                                                       | gin: user 💦 🚽 |

- 3. Set the Protocol value from the drop-down menu to **Modbus Host (RTU)**.
- 4. Set the Baud Rate for **9600**.
- 5. Set the Register Format to **32 Bit Totalflow**.

## 3.6 Configure the master Advanced tab

The Advanced tab will allow for detailed setup of the com port parameters.

- 1. Go to **TOTALFLOW**>**Spare-COM2**>**Advanced** and verify that Interface is set up for RS-485.
- 2. All other fields in this tab should require no changes because the default settings will be correct. Verify that the settings are the same as shown in the following screen (Figure 7).

#### Figure 7 Advanced setup

| E PCCU32 - [Entry]                                                                                                    |                                                                                             |                                                                                                    |                                                   |
|----------------------------------------------------------------------------------------------------|---------------------------------------------------------------------------------------------|----------------------------------------------------------------------------------------------------|---------------------------------------------------|
| Derate View Window Help                                                                                                    |                                                                                             |                                                                                                    | _ 8 ×                                             |
| 🚹 🛅 🔂 🔂 🕅                                                                                                    | 1 🛃                                                                                         | 😇 🌃 🖤 🛱 🚽                                                                                                    | 🛄 🛃 🤣                                             |
| Ortalflow - TCP     Totalflow - TCP     Totalflow - TCP     Totalflow - USB     MMI Serial - COM0     TF Remote - COM1     Spare - COM2     OVO Interface     Flow Measurement     Setup     Analysis     Digital Outputs     No Flow     Adv Setup     Speed of Sound     Oisplay | Setup Ad<br>5.0.1<br>5.0.3<br>5.0.4<br>5.0.5<br>5.1.10<br>5.1.1<br>5.1.2<br>5.1.3<br>5.0.13 | Vanced Request Blocks Statistics Pa<br>Description<br>Interface<br>Data Bits<br>Parity<br>Stop Bits<br>Response Delay (milliseconds)<br>Xmit Key Delay (milliseconds)<br>Unkey Delay (milliseconds)<br>Timeout(milliseconds)<br>Retries | SRup         Value           acket Log            |
| - Holding Registers                                                                                                    | 5.0.17                                                                                      | Trailing Pad                                                                                                    | None                                              |
| ⊕- Operations                                                                                                    | 5.3.0                                                                                       | Directory                                                                                                    | 1Comm-51Modbus                                    |
|                                                                                                    | 5.0.15                                                                                      | Switched V-Batt/Operate                                                                                                    | Enable                                            |
|                                                                                                    | 5.0.19                                                                                      | Trace Logging                                                                                                    | 0                                                 |
|                                                                                                    | Reread                                                                                      | Monitor Print                                                                                                    | Screen Save Send Close Help X Help 🕷              |
| Ready                                                                                                    |                                                                                             | #Polls:                                                                                                    | 21 #Errors: 0 Connected to xfc-howard Login: user |

#### 3.7 **Create the master Request Block**

The Master MRB (Modbus Request Block) will now need to be created. Build the request of (4) four Modbus registers and determine the location for them in the Holding Registers area within the Master.

- 1. Go to TOTALFLOW>Spare-COM2>Request Blocks.
- 2. Click Add.
- 3. Type **Master** as the name of the MRB file, then click **OK** to confirm.
- 4. In the Modbus Function area of the screen, select **3-read Registers** from the drop-down menu. This sets up the MRB to read registers from the slave.
- 5. Confirm the settings:
  - a. Slave address: 1
  - b. Starting Register: 7001
  - # Registers: 4 c.
  - d. Register Type: **Float**
- Set the Trigger Type to Interval, with interval set to 3 seconds.
   Determine the destination for the registers reading from the slave. Enter 9.0.0, 9.0.1, 9.0.2 and 9.0.3 for the AAR locations in Holding Registers. Verify that the setup looks like the screen below (Figure 8).
- 8. Click **Send** to save the changes to the Master.mrb file.

#### Figure 8 Master MRB

| the PCCU32 - [Entry]                                                                                                    |                                                                                                    |                                                                                                  |
|----------------------------------------------------------------------------------------------------|----------------------------------------------------------------------------------------------------|--------------------------------------------------------------------------------------------------|
| Derate View Window Help                                                                                                    |                                                                                                    | _ 8 X                                                                                            |
| 🚹 🛅 🚾 💽 💽 🚮 🏭 🛅 🖼 🖤 🐨 🚽 🛛                                                                                                    | 🛄 🛃 🧇                                                                                                    |                                                                                                  |
| TOTALFLOW Communications Totalflow - TCP Totalflow - USB MMI Serial - COM0 TF Remote - COM2 C/U Interface Flow Measurement Setup Analysis Digital Outputs No Flow Adv Setup Speed of Sound Display Holding Registers © Operations Recread Add Delete | Modbus Function          3 - Read Registers         Slave Addresss         1         Starting Register         7001         # Register Type         Float         Trigger         Type         Interval         00:00:03         Register         0.0.0 | Destination<br>Register<br>7001 9.0.0<br>7002 9.0.1<br>7003 9.0.2<br>7004 9.0.3<br>md Close Help |
| Ready #Polls: 2                                                                                                    | 4 #Errors: 0 Connected t                                                                                                    | o xfc-howard Login: user                                                                         |

## **3.8 Configure the master Holding Registers**

Now that the master is configured with destination locations for the data to be received from the slave, enter labels in the Holding Register area in the master.

- 1. Go to **TOTALFLOW**>**Holding Registers**>**Float** and in the Description column, enter the names as shown in the screenshot below (Figure 9).
- 2. Click **Send** to save the changes.

### Figure 9 Master holding registers

| Operate View Window Help     Operate View Window Help     Operate View Window Help     Operate View Window Help     Operations     Operate View Window Help     Operations     Operations     Operat                | Re PCCU32 - [Entry]                  |                                 |                                                          |
|----------------------------------------------------------------------------------------------------|--------------------------------------|---------------------------------|----------------------------------------------------------|
| <ul> <li>TOTALFLOW</li> <li>Communications</li> <li>Totatifiow - USB</li> <li>MMI Serial - COMI</li> <li>Spare - COMI</li> <li>Spare</li></ul> | Operate View Window Help             |                                 | _ <i>8</i> ×                                             |
| Communications     Communications     Totalflow - TCP     Totalflow - USB     MMI Serial - COM2     Spare - COM2     Spare - COM2     Spare - COM2     Spare - COM2     Spare - COM2     Solute Static Pressure     Stup     Analysis     Digital Outputs     No Flow     Adv Setup     Speed of Sound     Digital     Digital     Operations                                                                                                    | f 🖻 🖾 💽 🔂                            | 1 is 🖗 📄 📷 🖓 🏠                  | 🛄 💭 solo 🖉                                               |
| <ul> <li>Totalflow - TCP</li> <li>Totalflow - TCP</li> <li>Totalflow - USB</li> <li>Molt Serial - COM0</li> <li>9.0.0 Slave Flow Rate (MCFD)</li> <li>97.0104</li> <li>9.1 Slave Diff Pressure</li> <li>9.0.2 Slave Static Pressure</li> <li>25.78925</li> <li>9.0.3 Slave Temp</li> <li>72.66462</li> <li>9.0.4 Float 4</li> <li>9.0.5 Float 5</li> <li>9.0.6 Float 6</li> <li>9.0.7 Float 7</li> <li>9.0.8 Float 8</li> <li>9.0.9 Float 9</li> <li>9.0.9 Float 9</li> <li>0</li> </ul>                                                                                                    | □- TOTALFLOW     □- Communications   | Float Int16 Int32 Byte Capacity |                                                          |
| MMI Serial - COM0       9.0.0       Slave Flow Rate (MCFD)       197.0104         B Spare - COM2       9.0.1       Slave Diff Pressure       37.37095         B VO Interface       9.0.2       Slave Static Pressure       25.78925         B Out Stave Diff Pressure       25.78925       9.0.2         9.0.2       Slave Static Pressure       25.78925         9.0.3       Slave Temp       72.66462         9.0.4       Float 4       0         9.0.5       Float 5       0         9.0.6       Float 6       0         9.0.7       Float 7       0         9.0.8       Float 8       0         9.0.9       Float 9       0                                                                                                    | Totalflow - TCP                      | Description                     | Value                                                    |
| <ul> <li>TF Remote - COM1<br/>⊕ Spare - COM2<br/>⊕ Spare - COM2<br/>⊕ Spare - COM2<br/>⊕ JOI Interface<br/>⊖ Flow Measurement<br/>- Analysis<br/>- Digital Outputs<br/>- No Flow<br/>- Adv Setup<br/>- Speed of Sound<br/>⊕ Display<br/>Holding Registers<br/>⊕ Operations</li> </ul>                                                                                                    | - MMI Serial - COM0                  | 9.0.0 Slave Flow Rate (MCFD)    | 197.0104                                                 |
| <ul> <li>⊕-Spare - COM2</li> <li>⊕-Spare - COM2</li></ul>        | - TF Remote - COM1                   | 9.0.1 Slave Diff Pressure       | 37.37095                                                 |
| <ul> <li>Flow Messurement</li> <li>Setup</li> <li>Analysis</li> <li>Digital Outputs</li> <li>No Flow</li> <li>Adv Setup</li> <li>Speed of Sound</li> <li>Display</li> <li>Holding Registers</li> <li>Operations</li> </ul>                                                                                                    | ⊕- Spare - COM2     ⊕- I/O Interface | 9.0.2 Slave Static Pressure     | 25.78925                                                 |
| Setup   Analysis   Digital Outputs   No Flow   Adv Setup   Speed of Sound   Display   Holding Registers   Operations     9.0.8   Float 8   0     9.0.9   Float 9     0     Point     Screen Save     Send     Monitor     Print     Screen Save     Close     Help     X Help **                                                                                                    | - Flow Measurement                   | 9.0.3 Slave Temp                | 72.66462                                                 |
| Analysis       0.5       Float 5       0         Digital Outputs       9.0.5       Float 6       0         Speed of Sound       9.0.7       Float 7       0         9.0.8       Float 8       0         9.0.9       Float 9       0    Prove the second second secon                                                                                                    | Setup                                | 9.0.4 Float 4                   | 0                                                        |
| No Flow   Adv Setup   Speed of Sound    • Display   Holding Registers   • Operations      • Operations      • Reread     Monitor     Pint   Screen Save      • Monitor      • Monitor      • Monitor      • Monitor      • Monitor      • Monitor      • Monitor      • Monitor      • Monitor      • Monitor      • Monitor      • Monitor      • Monitor      • Monitor         • Monitor                        • Monitor                                                                                                    | - Digital Outputs                    | 9.0.5 Float 5                   | 0                                                        |
| Adv Setup   Speed of Sound   Display   Holding Registers   0.9   Poperations     9.0.9   Float 9     0     9.0.8   Float 9     0     9.0.9     Float 9     0     9.0.8     Float 8     0     9.0.9     Float 9     0     Print     Screen Save     Send     Close     Help     X.Help ***                                                                                                    | - No Flow                            | 9.0.6 Float 6                   | 0                                                        |
| 9.0.8 Float 8   9.0.9 Float 9     9.0.9     Float 9     9.0.9     9.0.9     9.0.9     9.0.9     9.0.9     9.0.9     9.0.9     9.0.9     9.0.9     9.0.9     9.0.9     9.0.9                                                                                                    | - Adv Setup                          | 9.0.7 Float 7                   | 0                                                        |
| Holding Registers         ⊕ Operations         9.0.9         Float 9         0         ()         ()         ()         ()         ()         ()         ()         ()         ()         ()         ()         ()         ()         ()         ()         ()         ()         ()         ()         ()         ()         ()         ()         ()         ()         ()         ()         ()         ()         ()         ()         ()         ()         ()         ()         ()         ()         ()         ()         ()         ()         ()         ()         ()         ()         ()         ()         ()         ()                                                                                                    | ⊕- Display                           | 9.0.8 Float 8                   | 0                                                        |
| Perations                 • Operations                  • Reread                  Reread                  • Monitor                  • Print                  • Close                                                                                                    | Holding Registers                    | 9.0.9 Float 9                   | 0                                                        |
|                                                                                                    | ⊕- Uperations                        | <<br>Re-read Monitor            | Print Screen Save Send Close Help X.Help 🥷               |
| teady #Polls: 21 #Errors: 0 Connected to xfc-howard Login: user                                                                                                    | Ready                                | 1                               | Polls: 21 #Errors: 0 Connected to xfc-howard Login: user |

## 3.9 Configure the slave Setup tab

This instruction will assist in the setup of the slave  $XFC^{G4}$ .

- 1. Go to **TOTALFLOW**>**Spare-com2**>**Setup** and verify that the Port value field is set for **COM2**:. This indicates that the hardware com port 2 on the XFC<sup>G4</sup> is now designated for use.
- 2. For Port Type enter **Onboard Serial** from the drop-down menu.
- 3. Set the Protocol value to **Modbus Slave (RTU)**.
- 4. Set the Baud Rate to **9600**.
- 5. Set the Register Format to **32 Bit Totalflow**.

#### Figure 10 Slave setup tab

| E. PCCU32 - [Entry]                                                  |                        |                           |                                                      |  |
|----------------------------------------------------------------------|------------------------|---------------------------|------------------------------------------------------|--|
| Derate View Window Help                                              |                        |                           | _ 8 X                                                |  |
| f 🖻 🛅 🔂 🚱 🕅                                                          | 1 🛃 🖾 🖪                | 1 🖤 🛱 🚽                   | } 🛄 💡 🧇                                              |  |
| - TOTALFLOW                                                          | Setup Advanced Re      | enister Mans Statistics P | acketion                                             |  |
| - Totalflow - TCP                                                    |                        |                           |                                                      |  |
| - Totalflow - USB                                                    |                        | Description               | Value                                                |  |
| MMI Serial - COM0                                                    | 0.4.6 Port Nam         | e                         | Spare - COM2                                         |  |
| - TF Remote - COM1<br>Spare - COM2                                   | 5.3.3 Port             |                           | COM2:                                                |  |
| ⊕ I/O Interface                                                      | 5.0.6 Protocol         |                           | Modbus Slave (RTU)                                   |  |
| E- Flow Measurement                                                  | 5.0.22 Port Type       | •                         | OnBoard Serial                                       |  |
| Setup                                                                | 5.0.2 Baud Rate        | e                         | 9600                                                 |  |
| - Digital Outputs                                                    | 5.0.11 Slave Address   |                           | 1                                                    |  |
| - No Flow                                                            | 5.0.12 Register Format |                           | 32 Bit Totaflow                                      |  |
| - Speed of Sound<br>⊕ Display<br>- Holding Registers<br>⊕ Operations | <                      | y (                       | Print Screen Save Send Close Help X Help 💓           |  |
| Ready                                                                |                        | #Polls                    | 22 #Errors: 0 Connected to xfc-plungchem Login: user |  |

## 3.10 Configure the slave Advanced tab

The Advanced tab will allow for detailed setup of the com port parameters.

- Go to TOTALFLOW>Spare-COM2>Advanced and verify that Interface is set for RS-485. 1.
- All other fields in this tab should require no changes because the default settings will be 2. correct. Verify that the settings are the same as shown in the following screen (Figure 11).

#### Figure 11 Slave advanced tab

| PCCU32 - [Entry]          |                                       |                                                      |  |
|---------------------------|---------------------------------------|------------------------------------------------------|--|
| Coperate View Window Help |                                       | _ <i>6</i> ×                                         |  |
| 📶 🛅 🔁 💽 💽 🕅 🏭             | , 🖾 🚳 🖉 🚽                             | 🛄 Setup 🧇                                            |  |
| - TOTALFLOW Setup         | Advanced Register Mags Statistics Rac | ket log                                              |  |
| Communications            |                                       |                                                      |  |
| Totalflow - USB           | Description Value                     |                                                      |  |
| MMI Serial - COM0 5.0     | 1 Interface                           | Rs485                                                |  |
| TF Remote - COM1 5.0      | 3 Data Bits                           | 8                                                    |  |
| Spare - COM2              | 4 Parity                              | None                                                 |  |
| Elow Measurement          | 5 Stop Bits                           | 1                                                    |  |
| Setup                     | 10 Response Delay (milliseconds)      | 40                                                   |  |
| Analysis                  | Kesponse benay (miniseconds)          |                                                      |  |
| Digital Outputs           | 2 Heles Deles (Timiseconds)           |                                                      |  |
| No Flow 5.1               | 2 Unkey Delay (milliseconds)          | 0                                                    |  |
| Speed of Sound            | .3 Timeout(milliseconds)              | 1000                                                 |  |
| Display     5.0           | 17 Trailing Pad                       | None                                                 |  |
| Holding Registers 5.0     | 15 Switched V-Batt/Operate            | Enable                                               |  |
| ⊕- Operations     5.3     | 0 Directory                           | \Comm-5\Modbus                                       |  |
| Rem                       | ead Monitor                           | Print Screen Save Send Close Help XHelp 🗮            |  |
| Ready                     | #Polls:                               | 23 #Errors: 0 Connected to xfc-plungchem Login: user |  |

## 3.11 Create the slave register map

The slave MRM (Modbus Register Map) will now need to be created. Build the map of (4) four AARs (App Array Registers) that the master will be able to request data from.

- 1. Go to TOTALFLOW>Spare-COM2>Register Maps.
- 2. Click Add.
- Type in **Slave** as the name of the MRM file, then click **OK** to confirm. 3.
- 4. In the Register Type area of the screen, select **Float** from the drop-down menu. This sets up the MRM to map registers that are floating point numbers.
- 5. Set the following fields:
  - a. Map Type: List
  - b. Map Start: 7001

  - c. # Registers: 4d. Select the **Buffered** check box.

- Determine the registers mapped for the slave. In Registers, enter 11.7.19 (Flow rate), 11.7.0 (DP), 11.3.0 (SP) and 11.3.3 (Temp) for the AAR locations. Verify that the setup looks like the screen below (Figure 12).
- 7. Click **Send** to save the changes to the Slave.mrm file.

### Figure 12 Slave register map

| PCCU32 - [Entry]        |                                         |                     |                                        |
|-------------------------|-----------------------------------------|---------------------|----------------------------------------|
| Derate View Window Help |                                         |                     | - 8 ×                                  |
| 🚛 📰 🛄 🔯 🕅               | a i 🚚 📄 📷 🕼 🗥 🛱 –                       | u 📷 🤉 🔌             |                                        |
|                         |                                         | 🗂 🔤                 |                                        |
| E- TOTALFLOW            | Setup Advanced Register Maps Statistics | Packet Log          |                                        |
| - Totalflow - TCP       |                                         |                     |                                        |
| - Totalflow - USB       |                                         |                     |                                        |
| - MMI Serial - COM0     |                                         |                     |                                        |
| TF Remote - COM1        |                                         |                     |                                        |
| Spare - COM2            | Map Files                               | Register Type       | Registers                              |
| Elow Measurement        | Slave.mrm                               | Float 🔻             | Register                               |
| Setup                   |                                         | Мар Туре            | 7001 11.7.19                           |
| - Analysis              |                                         | List 🔻              | 7002 11.3.0                            |
| Digital Outputs         |                                         | Map Start           | 7004 11.3.3                            |
| No Flow                 |                                         | 7001                |                                        |
| - Adv Setup             |                                         | # Registers         |                                        |
| - Speed of Sound        |                                         | 4                   |                                        |
| - Holding Registers     |                                         |                     |                                        |
| ⊕- Operations           |                                         | Buffered            |                                        |
|                         |                                         |                     |                                        |
|                         |                                         |                     |                                        |
|                         |                                         |                     |                                        |
|                         |                                         |                     |                                        |
|                         |                                         |                     | I                                      |
|                         |                                         |                     |                                        |
|                         |                                         |                     |                                        |
|                         |                                         |                     |                                        |
|                         |                                         |                     |                                        |
|                         | Re-read Add Delete                      | Save Send As Send   | Close Help XHelp 🧶                     |
|                         |                                         |                     |                                        |
| Ready                   | #Pol                                    | ls: 26 #Errors: 0 C | Connected to xfc-plungchem Login: user |

## 3.12 Monitor Statistics

The Statistics tab will give specific indications of how well the Modbus link is working between the master and slave. The statistics tab can be viewed on either the master or the slave com port. Descriptions of each field are documented in the Help files and can be accessed by clicking **Help**.

#### Figure 13 Statistics

| PCCU32 - [Entry]                     |            | ALC: NOT                                  |                                                 | x   |
|--------------------------------------|------------|-------------------------------------------|-------------------------------------------------|-----|
| Derate View Window Help              |            |                                           |                                                 | e × |
| fi 🔤 🖪 💽 💽 🕅                         |            | 📰 🖼 🖤 🛣 🚽                                 | III 🛃 🛷                                         |     |
| - TOTALFLOW                          |            | and Descent Blade Statistics De           |                                                 |     |
| E- Communications                    | Setup   Ad | vanced   Request Blocks   Statistics   Pa | loxet Log                                       |     |
| - Totalflow - USB                    |            | Description                               | Value                                           |     |
| MMI Serial - COM0                    | 5.2.7      | Port Initializations                      | 1                                               | 1   |
| - TF Remote - COM1                   | 5.2.4      | Number of Polls                           | 2822                                            |     |
| ⊕- Spare - COM2     ⊕- I/O Interface | 5.2.5      | Number of Errors                          | 6430                                            |     |
| - Flow Measurement                   | 5.2.6      | Number of Late Completions                | 2                                               |     |
| Setup                                |            |                                           |                                                 |     |
| - Analysis<br>- Dioital Outputs      | 5.2.8      | Previous Poll Loop Time                   | 126                                             |     |
| - No Flow                            | 5.2.9      | Minimum Poll Loop Time                    | 1                                               |     |
| Adv Setup                            | 5.2.10     | Maximum Poll Loop Time                    | 1058                                            |     |
| Display                              |            |                                           |                                                 |     |
| - Holding Registers                  | 5.2.11     | Number of Interrupts                      | 168579                                          |     |
| Derations                            | 5.2.12     | Number of Characters Received             | 210692                                          |     |
|                                      | 5.2.13     | Number of Characters<br>Transmitted       | 74367                                           |     |
|                                      |            |                                           |                                                 | 11  |
|                                      | 5.0.14     | Thread Priority                           | 180                                             |     |
|                                      | •          |                                           |                                                 |     |
|                                      | Re-read    | Monitor                                   | Screen Save Send Close Help XHelp @             | 2   |
| Ready                                |            | #Polls:                                   | 28 #Errors: 0 Connected to xfc-howard Login: us | ser |

## 3.13 View Packet Log

The Packet Log will give the advanced user the ability to see the request message that the master sent to the slave and the corresponding message received back to the master. The Packet Log tab can be viewed on either the master or the slave com port. To set this up, use the drop-down menu Log Size and select **25**, then select either **Monitor**, or **Re-read**.

#### Figure 14 Packet log

| 陆, PCCU32 - [Entry]                                                                                                    |                                                          |
|----------------------------------------------------------------------------------------------------|----------------------------------------------------------|
| Derate View Window Help                                                                                                    | _ 6 ×                                                    |
| f 📅 🛅 💽 💽                                                                                                    | n ið 🔁 📅 📷 🕸 🎁 🖃 🛄 🎿 🖗                                   |
| - TOTALFLOW - Communications                                                                                                    | Setup Advanced Request Blocks Statistics Packet Log      |
| - Totalflow - TCP                                                                                                    | \Comm-5\Packet.Log                                       |
| - Totalflow - USB<br>- MMI Serial - COM0<br>- TF Remote - COM2<br>- JO Interface<br>- Flow Measurement<br>- Setup<br>- Analysis<br>- Digital Outputs<br>- No Flow<br>- Adv Setup<br>- Speed of Sound<br>- Display<br>- Holding Registers<br>- Operations | 10/30/13 15:53:45 < 010318590004927E                     |
|                                                                                                    | mPolis. 2013                                             |
| Ready                                                                                                    | #Polls: 38 #Errors: 0 Connected to xfc-howard Login: use |

## 4 Scenario 2: XFC<sup>G4</sup> to fixed slave device

## 4.1 XFC<sup>G4</sup> to fixed slave device overview

This scenario uses an XFC<sup>G4</sup> as a master to connect to another device that has a fixed Modbus register map. This means that the values in the fixed device cannot be changed and adjustments on the master will be required to receive the right information. The master will be given the task of monitoring gas quality information data from the slave. This will be accomplished via an RS-485 hardwire communication link between both units. The link will use Modbus (ASCII) as the protocol and a register format of 32 bit. Flow data from the fixed slave needs to be read (updated) to the master every 2 seconds. Specific registers for BTU, specific gravity, nitrogen, CO<sub>2</sub>, and methane are required in the slave for this scenario. The master will assign the registers read from the slave to locations in its holding registers interface for viewing updates.

### Figure 15 XFC to fixed slave

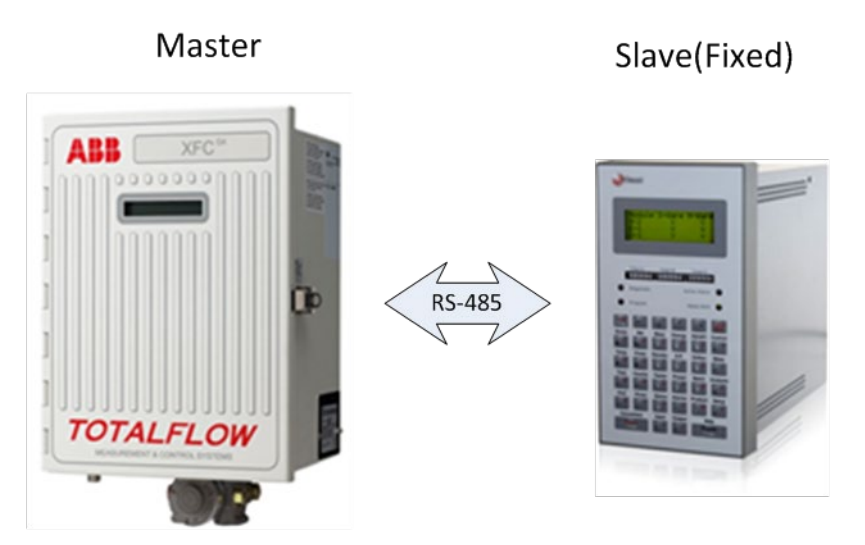

## 4.2 Assumptions

This example makes the following installation assumptions:

- An XFC<sup>G4</sup> flow computer will interface to another Modbus device via a hardwire RS-485 link on Com2. (See <u>section 3.3 Connect components (wiring)</u>).
- The XFC<sup>G4</sup> has an RS-485 com module (part# 2015193) installed in the comm port 2 position on the board (see Figure 16).
- The distance between the devices is less than 4000 feet.
- Modbus ASCII protocol and 32 Bit Register format will be used.
- Master XFC<sup>G4</sup> requires gas quality data from fixed slave device.
- PCCU software is available for connection to the master device.

## 4.3 Connect components (wiring)

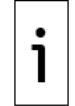

**IMPORTANT NOTE:** The wiring of Com 2 depends on the XSeries device used and whether these are direct connections (onboard) or use extension modules. Always power off the device before wiring.

The example used in this basic configuration case and shown in <u>Figure 16</u> illustrates the connections required to use an XFC to connect to another device to create a hardwire RS-485 connection. The diagram for this scenario shows direct connection to the board.

- 1. Connect the XFC<sup>G4</sup> via an RS-485 cable on J4 pin 12 (Bus+) and pin 13 (Bus-).
- 2. After completing connections, power the devices on.
- 3. Verify the power on sequence is correct.

#### Figure 16 Comm2 XFC (Master) wiring

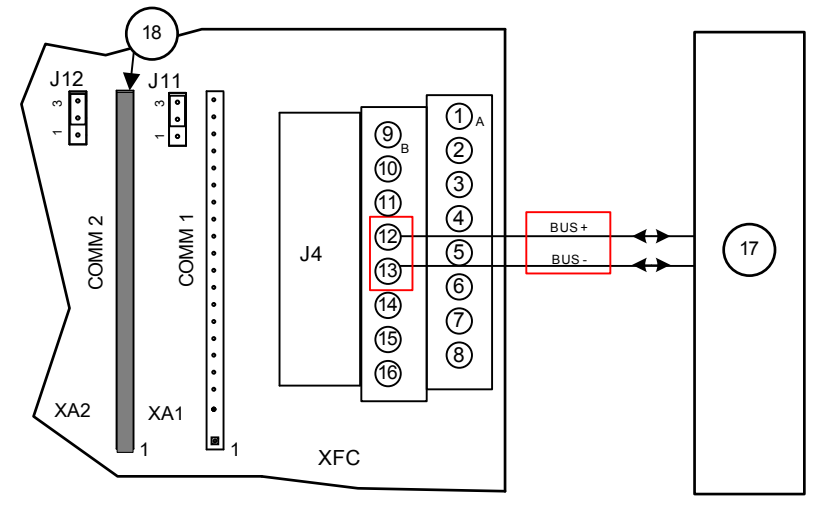

#### Table 13 Legend for Comm2 Master wiring

| PIN  | Signal                | Comm |   | RS-232 |    | RS-485 |
|------|-----------------------|------|---|--------|----|--------|
|      |                       | 1    | 2 | OUT    | IN | -      |
| 1    | GND                   | •    | • |        |    | •      |
| 2    | VBATT                 | •    | • | •      |    |        |
| 3    | SWVBAT                | •    | • | •      |    |        |
| 4    | TXD/BUS+              | •    |   | •      |    | •      |
| 5    | BUS+                  | •    |   |        |    | •      |
| 6    | RXD/BUS-              | •    |   |        | •  | •      |
| 7    | BUS-                  | •    |   |        |    | •      |
| 8    | RTS                   | •    |   | •      |    | •      |
| 9    | CTS                   | •    |   |        | •  |        |
| 10   | DTR                   | •    |   | •      |    |        |
| 11   | CD                    | •    |   |        | •  |        |
| 12   | TXD/BUS+              |      | • | •      |    | •      |
| 13   | RXD/BUS-              |      | • |        | •  | •      |
| 14   | RTS                   |      | • | •      |    | •      |
| 15   | CTS                   |      | • |        | •  |        |
| 16   | OPER                  | •    | • | •      |    | •      |
| Item |                       |      |   |        |    |        |
| 17   | Slave (fixed)         |      |   |        |    |        |
| 18   | RS-485 Comm<br>module |      |   |        |    |        |

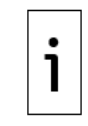

**IMPORTANT NOTE:** Comm 1 and Comm2 on J4 need to have a Comm Module on XA1 and/or XA2 to operate.

## 4.4 Connect using PCCU

Verify that you can connect with the device using PCCU and change the view to prepare for configuration.

- 1. Connect a laptop with PCCU software to the device.
- 2. Click **Entry** on the top menu bar and verify that PCCU establishes a connection with the device.
- 3. Click **View** at the top menu, and choose **Expert** from the drop-down list.

#### Figure 17 Expert view setup

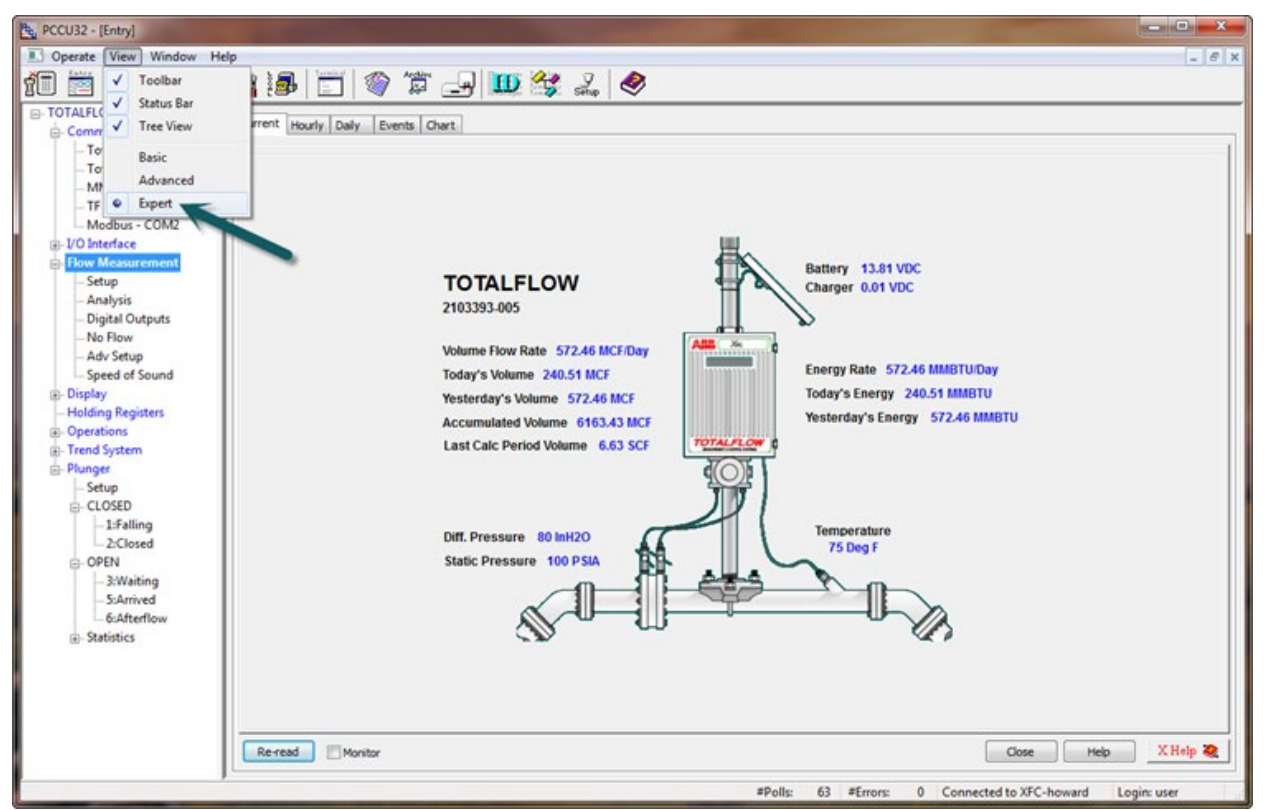

## 4.5 Configure the master Setup tab

This instruction will involve the master XFC<sup>G4</sup> setup.

- 1. Go to TOTALFLOW>Spare-com2>Setup and verify that the Port value field is set for COM2:.
- 2. Set Port Type to **Onboard Serial**.
- 3. Set the Protocol value to Modbus Host (ASCII).
- 4. Set the Baud Rate to **9600**.
- 5. Set the Register Format to 32 Bit.

### Figure 18 Master setup tab

| te PCCU32 - [Entry]                                                                                                    |              |                                     |                                                    |
|----------------------------------------------------------------------------------------------------|--------------|-------------------------------------|----------------------------------------------------|
| Derate View Window Help                                                                                                    |              |                                     | _ 8 ×                                              |
| fii 🛅 🚾 💽 🙀                                                                                                    | Theor        | 📰 🜃 🚳 🚛                             | 🛄 😼 🧇                                              |
| - TOTALFLOW - Communications                                                                                                    | Setup Ad     | vanced Request Blocks Statistics Pa | dietLog                                            |
| Totalflow - TCP                                                                                                    | -            | Description                         | Value                                              |
| - MMI Serial - COM0                                                                                                    | 0.4.6        | Port Name                           | Spare - COM2                                       |
| TF Remote - COM1                                                                                                    | 5.3.3        | Port                                | COM2:                                              |
| Spare - COM2                                                                                                    | 5.0.6        | Protocol                            | Modbus Host (ASCII)                                |
| E- Flow Measurement                                                                                                    | 5.0.22       | Port Type                           | OnBoard Serial                                     |
| Setup                                                                                                    | 5.0.2        | Baud Rate                           | 9600                                               |
| - Analysis<br>- Digital Outputs                                                                                                    | 5.0.12       | Register Format                     | 32 Bit                                             |
| <ul> <li>No Flow</li> <li>Adv Setup</li> <li>Speed of Sound</li> <li>Display</li> <li>Holding Registers</li> <li>Operations</li> </ul> | <<br>Re-read | Monitor Print                       | Screen Save Send Close Help X Help 🦗               |
| Ready                                                                                                    |              | #Polls:                             | 256 #Errors: 0 Connected to xfc-howard Login: user |

#### 4.6 Configure the master Advanced tab

The Advanced tab will allow for detailed setup of the com port parameters.

- Go to TOTALFLOW>Spare-COM2>Advanced and verify that Interface is set up for RS-485. 1.
- All other fields in this tab should require no changes because the default settings will be 2. correct. Verify that the settings are the same as shown in the following screen (Figure 19).

#### Figure 19 Master advanced tab

| PCCU32 - [Entry]             | a series of                          |                                     |                                                      |  |
|------------------------------|--------------------------------------|-------------------------------------|------------------------------------------------------|--|
| Derate View Window Help      | _                                    |                                     | _ <i>5</i> ×                                         |  |
| fii 🖻 🖾 💽 💽 🕅                |                                      | 😇 🖼 🚳 🚛                             | 🛄 Setup 🤣                                            |  |
| - TOTALFLOW - Communications | Setup Ad                             | Avanced Register Maps Statistics Pa | diet Log                                             |  |
| Totalflow - TCP              |                                      | Description                         | Value                                                |  |
| MMI Serial - COM0            | 5.0.1                                | Interface                           | Rs485                                                |  |
| TF Remote - COM1             | 503                                  | Data Bits                           | 8                                                    |  |
| Spare - COM2                 | 5.0.4                                | Parity                              | None                                                 |  |
| ⊕-I/O Interface              | 5.0.4                                | Step Bite                           |                                                      |  |
| - Flow Measurement           | 5.0.5                                | Stop bits                           | 1                                                    |  |
| Analysis                     | 5.1.10 Response Delay (milliseconds) |                                     | 40                                                   |  |
| Digital Outputs              | 5.1.1                                | Xmit Key Delay (milliseconds)       | 0                                                    |  |
| No Flow                      | 5.1.2 Unkey Delay (milliseconds)     |                                     | 0                                                    |  |
| Adv Setup                    | 5.1.3 Timeout(milliseconds)          |                                     | 1000                                                 |  |
| Display                      | 5.0.17 Trailing Pad                  |                                     | None                                                 |  |
| - Holding Registers          | 5.0.15                               | Switched V-Batt/Operate             | Enable                                               |  |
| Operations                   | 5.3.0                                | Directory                           | \Comm-5\Modbus                                       |  |
|                              | <<br>Re read                         | Monitor                             | Print Screen Save Send Close Help X Help We          |  |
|                              |                                      |                                     |                                                      |  |
| Keady                        |                                      | #Polls:                             | 23 #Errors: U Connected to xfc-plungchem Login: user |  |

#### 4.7 **Create the master Request Block**

The Master MRB (Modbus Request Block) will now need to be created. Build the request of (5) five Modbus registers and determine the location for them in the holding registers area within the Master.

- Go to TOTALFLOW>Spare-COM2>Request Blocks. 1.
- Select Add at the bottom of the screen. 2.
- Type **Quality** as the name of the MRB file, then click **OK** to confirm. 3.
- In the Modbus Function area of the screen, select 3-read Registers from the drop-down 4. menu. This sets up the MRB to read registers from the slave.
- 5. Set the follow fields:
  - a. Slave address: 1
  - b. Starting Register: 8020
  - # Registers: 5
  - c. # Registers: 5d. Register Type: Float

- 6. Set the Trigger Type to **Interval**, with the interval set to **2** seconds.
- Set the Destination for the registers we are reading from the slave. Enter 9.0.0, 9.0.1, 9.0.2, 9.0.3 and 9.0.4 for the AAR locations in Holding Registers. Verify that the setup looks like the screen below (Figure 20).
- 8. Click **Send** to save the changes to the Master.mrb file.

#### Figure 20 Master request block

| 원 PCCU32 - [Entry]                                                                                                    |                                               |                                                                                                    |                                      | - • ×                                                                                                    |
|----------------------------------------------------------------------------------------------------|-----------------------------------------------|----------------------------------------------------------------------------------------------------|--------------------------------------|----------------------------------------------------------------------------------------------------|
| Deperate View Window Help                                                                                                    | n is   📰 🔤 🕸 - 🚽                              | 🛄 🛃 🤣                                                                                                    |                                      | - 8 ×                                                                                                    |
| - COTALFLOW     - Communications     - Totalflow - TCP     - Totalflow - US8     - MMI Serial - COM0     - TF Remote - COM1     - Spare - COM2     - Flow Measurement     - Setup     - Analysis     - Digital Outputs     - No Flow     - Adv Setup     - Speed of Sound     - Display     - Holding Registers     - Operations | Setup Advanced Request Blocks Statistics Pace | Modbus Function<br>3 - Read Registers<br>Slave Addresss<br>Starting Register<br>Register Type<br>Type<br>Interval<br>Interval<br>00:00:02<br>Response Status<br>Register<br>0.0.0 | ▼<br>1<br>8020<br>5<br>t ▼<br>●<br>0 | Destination           Register           8020         9.0.0           8021         9.0.1           8022         9.0.2           8023         9.0.3           8024         9.0.4 |
|                                                                                                    | Re-read Add D                                 | elete Save Sen                                                                                                    | d As                                 | Send Close Help                                                                                                    |
| Ready                                                                                                    | #Polis:                                       | 257 #Errors: U Con                                                                                                    | nnected to x                         | cc-noward Login: user                                                                                                    |

#### Table 14 Slave registers

| Modbus Address | Description      |
|----------------|------------------|
| 8020           | BTU Value        |
| 8021           | Specific Gravity |
| 8022           | Nitrogen         |
| 8023           | CO <sub>2</sub>  |
| 8024           | Methane          |

## 4.8 Configure master Holding Registers

Now that the master is configured with destination locations for the data to be received from the slave, enter labels in the holding register area in the master.

#### 1. Go to **TOTALFLOW**>Holding Registers>Float.

- 2. In the Description column, enter the names as shown in the screenshot below (Figure 21).
- 3. Click **Send** to save the changes.

### Figure 21 Master holding registers

| PCCU32 - [Entry]            |             |                          |                                                    |
|-----------------------------|-------------|--------------------------|----------------------------------------------------|
| Derate View Window Help     |             |                          | _ 8 ×                                              |
| f 🖻 🛅 🔁 💽 🔂                 | Theor       |                          | 🛄 Setup 🤗                                          |
| TOTALFLOW                   | Float Ir    | nt16 Int32 Byte Capacity |                                                    |
| - Communications            | -           |                          |                                                    |
| Totalflow - USB             |             | Description              | Value                                              |
| MMI Serial - COM0           | 9.0.0       | BTU Value                | 1056.14                                            |
| TF Remote - COM1            | 9.0.1       | Specific Gravity         | 0.67                                               |
| B-I/O Interface             | 9.0.2       | Nitrogen                 | 2.49                                               |
| - Flow Measurement          | 9.0.3       | C02                      | 1.01                                               |
| Setup                       | 9.0.4       | Methane                  | 89.603                                             |
| Analysis<br>Digital Outputs | 9.0.5       | Float 5                  | 0                                                  |
| - No Flow                   | 9.0.6       | Float 6                  | 0                                                  |
| Adv Setup                   | 9.0.7       | Float 7                  | 0                                                  |
| - Speed of Sound            | 9.0.8       | Float 8                  | 0                                                  |
| - Holding Registers         | 9.0.9       | Float 9                  | 0                                                  |
| ⊕- Operations               | <<br>Reread | Monitor Prin             | t Screen Save Send Close Help X Help 🕷             |
| Ready                       |             | #Polls:                  | 257 #Errors: 0 Connected to xfc-howard Login: user |

## 4.9 Monitor statistics

The Statistics tab will give specific indications of how well the Modbus link is working between the master and slave. The statistics tab can be viewed on either the master or the slave com port. Descriptions of each field are documented in the Help files and can be accessed by clicking **Help**.

| ትር PCCU32 - [Entry]             |          | ALC: NO                             |                                             | x i     |
|---------------------------------|----------|-------------------------------------|---------------------------------------------|---------|
| Deperate View Window Help       | ñ 🛃      |                                     | 🛄 Şetup 🤌                                   | - 8     |
| - Communications                | Setup Ad | vanced Request Blocks Statistics P  | acketLog                                    | -1      |
| - Totalflow - USB               |          | Description                         | Value                                       |         |
| MMI Serial - COM0               | 5.2.7    | Port Initializations                | 1                                           |         |
| TF Remote - COM1                | 5.2.4    | Number of Polls                     | 2822                                        |         |
| Spare - COM2                    | 5.2.5    | Number of Errors                    | 6430                                        | -       |
| - Flow Measurement - Setup      | 5.2.6    | Number of Late Completions          | 2                                           |         |
| Analysis<br>Digital Outputs     | 5.2.8    | Previous Poll Loop Time             | 126                                         |         |
| No Flow                         | 5.2.9    | Minimum Poll Loop Time              | 1                                           | E       |
| - Adv Setup<br>- Speed of Sound | 5.2.10   | Maximum Poll Loop Time              | 1058                                        |         |
| Holding Registers               | 5.2.11   | Number of Interrupts                | 168579                                      |         |
| ⊕- Operations                   | 5.2.12   | Number of Characters Received       | 210692                                      |         |
|                                 | 5.2.13   | Number of Characters<br>Transmitted | 74367                                       |         |
|                                 | 5.0.14   | Thread Priority                     | 180                                         | -       |
|                                 | •        |                                     | ,                                           |         |
|                                 | Re-read  | Monitor Print                       | Screen Save Send Close Help XHelp           |         |
| eady                            | 2        | #Polls:                             | 28 #Errors: 0 Connected to xfc-howard Login | n: user |

#### Figure 22 Statistics

## 4.10 View Packet Log

The Packet Log gives the advanced user the ability to see the request message that the master sent to the slave and the corresponding message received back to the master. The Packet Log tab can be viewed on either the master or the slave com port. To set this up, use the drop-down menu Log Size and select **25**, and then select either **Monitor**, or select **Re-read**.

#### Figure 23 Packet log

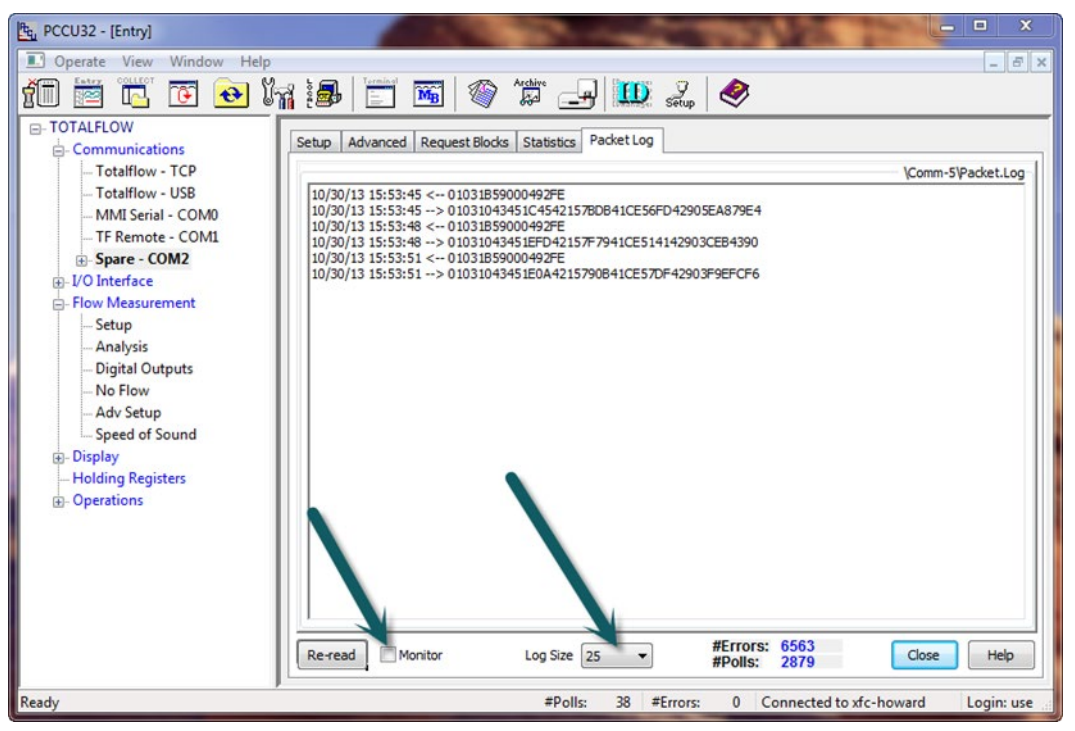

# 5 Scenario 3: Modbus TCP server to client

## 5.1 Modbus TCP server to client overview

This scenario uses an XFC<sup>G4</sup> as a server and connects another XFC<sup>G4</sup> (client) over a Modbus TCP link. The goal of this scenario is for the client to write the same gas quality data that it is using for its calculations to the server. This will allow both XFC<sup>G4</sup>s to always have the same gas quality data. The link will use Modbus (TCP) as the protocol and a register format of 32 Bit Totalflow. The client will write gas quality to the server and keep it updated on a continuous basis.

#### Figure 24 Modbus TCP site

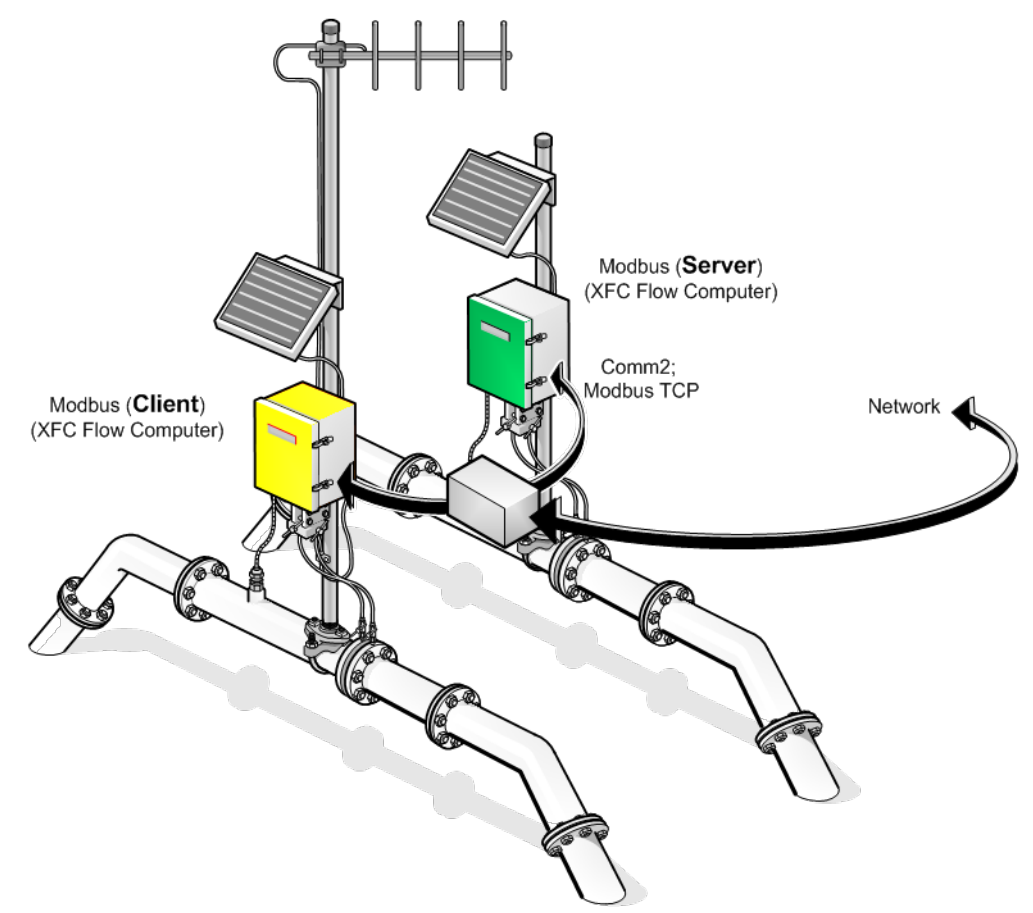

#### 5.2 Assumptions

This example makes the following installation assumptions:

- An XFC<sup>G4</sup> flow computer will interface to another Modbus device via TCP link on Com2. See All XFC<sup>G4</sup>s are connected on the same network.
   Modbus TCP protocol and 32 Bit Totalflow Register format
   Client XFC<sup>G4</sup> has valid gas quality data.

- PCCU software is available for connection to the master and client devices.

## 5.3 Connect components (wiring)

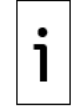

**IMPORTANT NOTE:** To configure the XFC<sup>G4</sup>, use a valid IP address. A static IP address is recommended.

Connect the device to the network using the onboard Ethernet port shown in Figure 25 XFC.

- 1. Connect the network cables to both XFC<sup>G4</sup>s.
- 2. After completing connections, power on the devices.
- 3. Verify power on sequence is correct.

#### Figure 25 XFC onboard Ethernet port

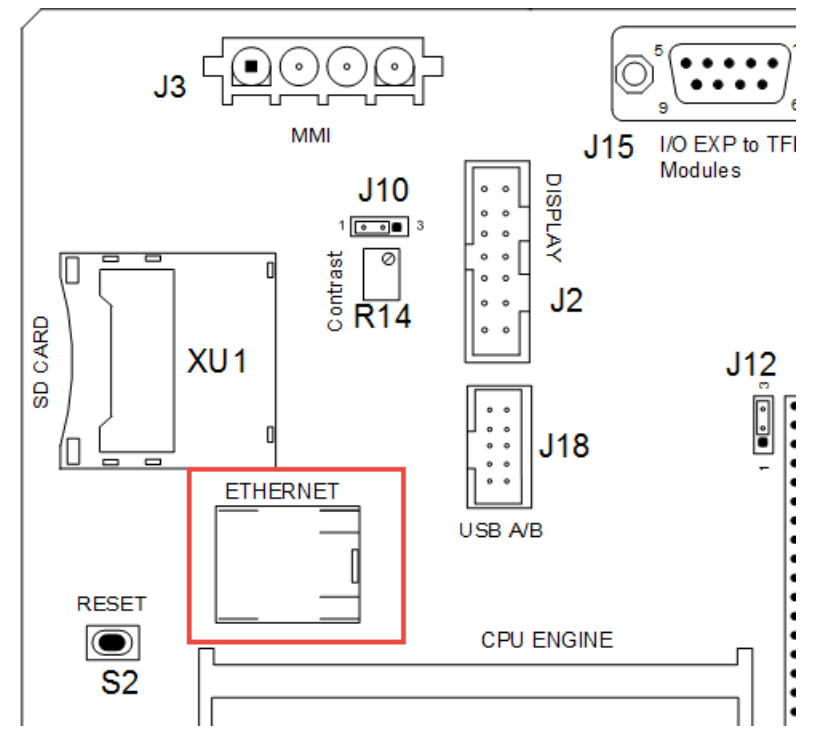

## 5.4 Connect using PCCU

Verify connection with the device using PCCU and change the view to prepare for configuration.

- 1. Connect a laptop with PCCU software to the device.
- 2. Click **Entry** on the top menu bar and verify that PCCU establishes a connection with the device.
- 3. Click **View** at the top menu, and then choose **Expert** from the drop-down list.

#### Figure 26 Expert view setup

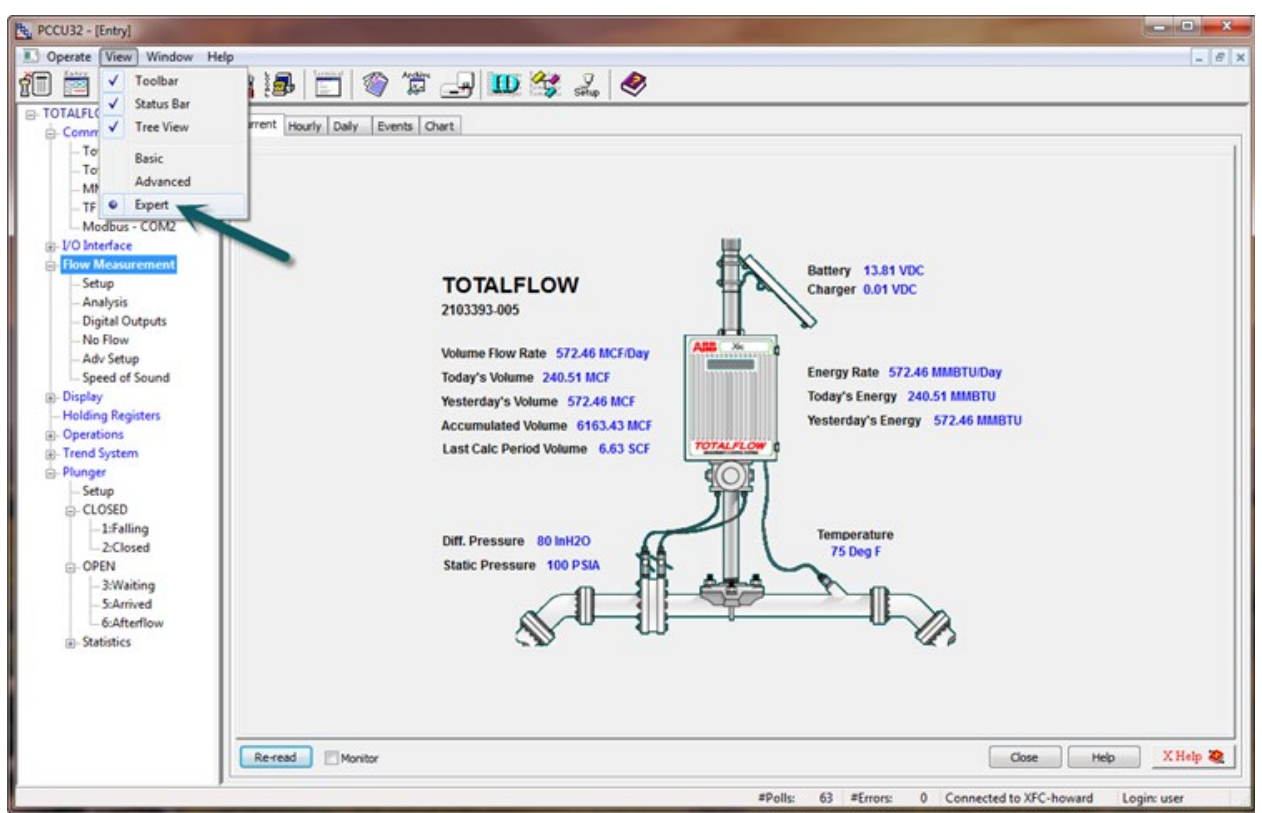

## 5.5 Configure XFC<sup>G4</sup> network connections

This instruction will demonstrate how to set up the network connection for the XFC<sup>G4</sup>s. In most cases it is recommended that each XFC<sup>G4</sup> have a fixed IP address that will always be available for the location. Obtain the IP address information from your IT administrator.

- 1. Connect the laptop to the XFC USB or MMI port.
- 2. Start PCCU and connecting using Entry mode.
- Go to TOTALFLOW>Communications on the navigation tree (Figure 27).

#### Figure 27 Communication Setup

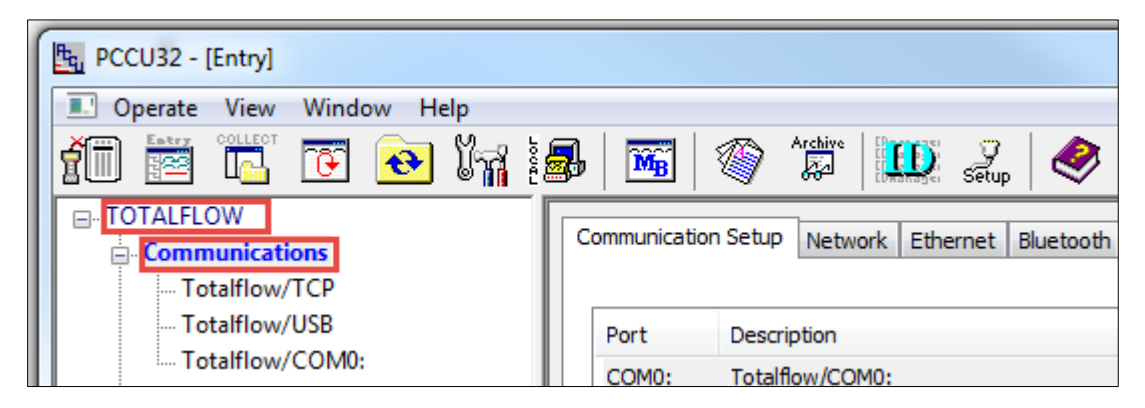

- 4. Click **Ethernet** (Figure 28).
  - a. Select Network Adapter to enable the Ethernet port.
  - b. Clear Enable DHCP.
  - c. Type the IP address, subnet mask and default gateway. In this scenario, set the IP Address to **10.127.171.142**. Set the Subnet Mask to **255.255.0.0** for this location. Type the appropriate default gateway.

Figure 28 Network connection configuration

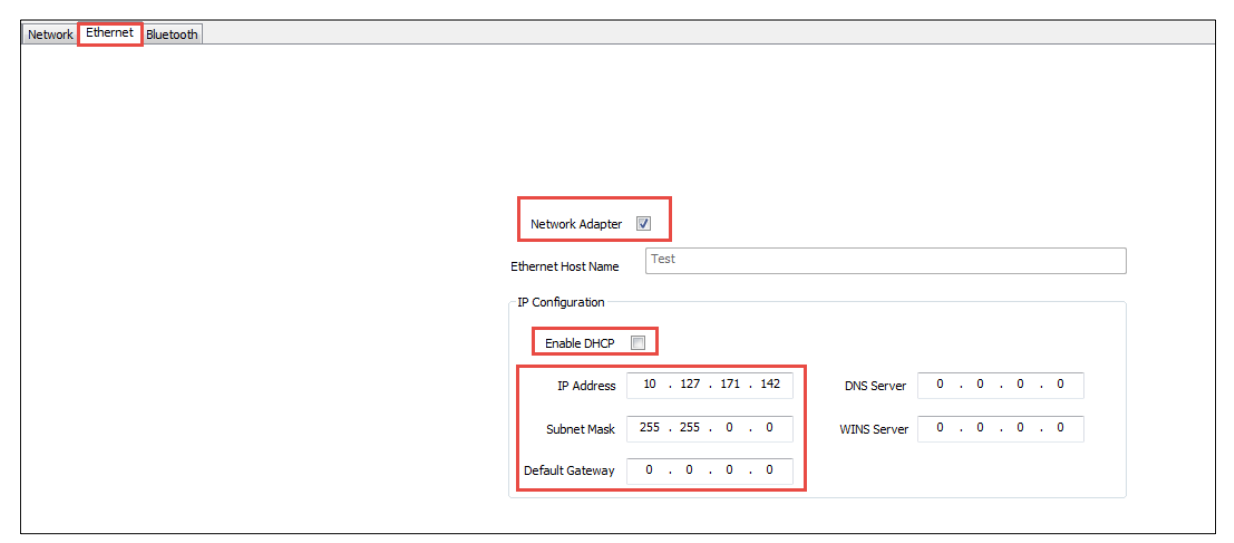

- 5. Click **Send** to commit changes.
- 6. Press the reset button once on the XFC<sup>G4</sup> (<u>Figure 29</u>) to lock in changes to the network settings.

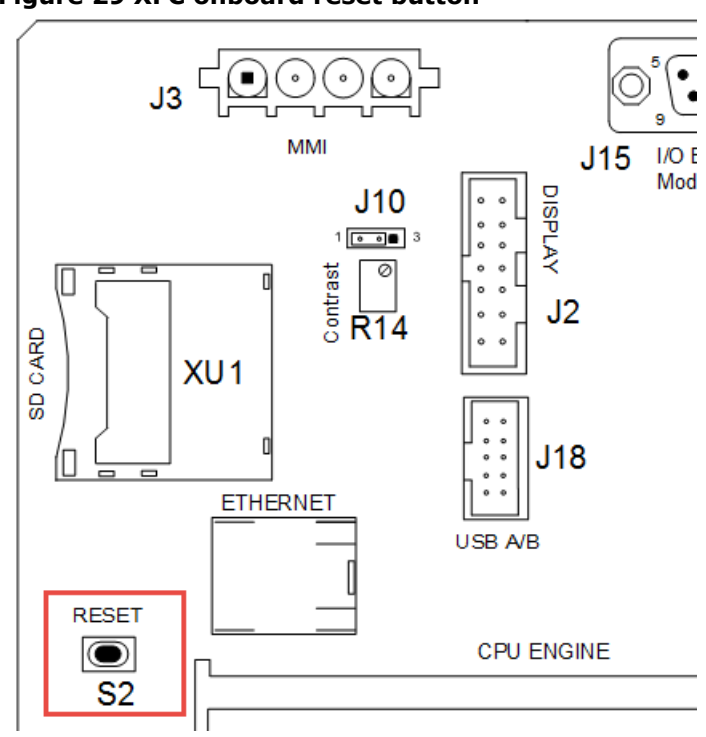

#### Figure 29 XFC onboard reset button

- 7. Follow steps 1-6 to configure the other XFC.
- 8. Connect the XFCs to the network ports (onsite network equipment).
- 9. Re-connect to the XFC<sup>G4</sup> using the new IP address to verify. Connect laptop to the network and ping both XFCs to verify that both devices can communicate.

#### 5.6 **Configure server Setup tab**

This instruction will involve the server XFC<sup>G4</sup> setup. Use the server setup tab.

- Go to TOTALFLOW>Spare-com2>Setup and select the Protocol value field to Modbus/TCP 1. Server.
- 2. Click Send.

3. Verify the setting shown below (Figure 30). The default settings will be correct in this scenario.

#### Figure 30 Server setup tab

| E. PCCU32 - [Entry]         |        |                                    |                                                       |
|-----------------------------|--------|------------------------------------|-------------------------------------------------------|
| Derate View Window Help     |        |                                    | - 5 ×                                                 |
| fii 🖻 🖾 💽 💽 🕅               | 5      |                                    | 🛄 😴 🧇                                                 |
| - TOTALFLOW                 | tup Re | nister Mans Statistics Packet Lon  |                                                       |
| Communications              |        | gater hops   Statuates   reduction | 1                                                     |
|                             |        | Description                        | Value                                                 |
| MMI Serial - COM0           | 0.4.6  | Port Name                          | Spare - COM2                                          |
| TF Remote - COM1            | 5.0.6  | Protocol                           | Modbus/TCP Server                                     |
| Spare - COM2                | 5.3.3  | Port                               | 502                                                   |
|                             | 5.0.22 | Port Type                          | TCP/IP Server                                         |
| Setup                       | 5.3.0  | Directory                          | \Comm-5\Modbus                                        |
| Analysis<br>Digital Outputs | 5.0.12 | Register Format                    | 32 Bit Totaflow                                       |
| - No Flow                   | 5.1.3  | Timeout (milliseconds)             | 1000                                                  |
| Adv Setup                   | 5.1.10 | Response Delay                     | 40                                                    |
| Speed of Sound              | 5.0.24 | Allow Multiple Connections         | No                                                    |
| Holding Registers           | 5.0.26 | Connection Status                  | Listening                                             |
| . Operations                | 5.3.5  | Connected Host                     |                                                       |
|                             | <      | Monitor                            | Screen Save Send Close Help X Help 🦏                  |
| Ready                       |        | #Polls:                            | 52 #Errors: 0 Connected to 10.127.171.142 Login: user |

#### 5.7 **Create the server Register Maps**

The server MRM (Modbus Register Map) now needs to be created. Build the map of (5) five AAR (App Array Register) locations that the client can write data to.

#### Table 15 Address reference

| Modbus Address | Description      | App Array Reg |
|----------------|------------------|---------------|
| 7001           | BTU Value        | 11.3.19       |
| 7002           | Specific Gravity | 11.3.20       |
| 7003           | Nitrogen         | 11.3.21       |
| 7004           | CO <sub>2</sub>  | 11.3.22       |
| 7005           | Methane          | 11.3.26       |

# Go to TOTALFLOW>Spare-COM2>Register Maps. Click Add. Type Server as the name of the MRM file. Click Of the particular

 Click **OK** to confirm.
 In the Register Type area, select **Float** from the drop-down menu. This sets up the MRM to map registers that are floating point numbers.

5. Set the following fields:

- a. Map Type: List
- b. Map Start: **7001**c. # Registers: **5**

d. Select the **Buffered** check box.

- 6. Determine the registers we are mapping for the server. Enter **11.3.19** (BTU), **11.3.20** (Sp Gravity), **11.3.21** (N2), **11.3.22** (CO2), and **11.3.26** (Methane) for the AAR locations in Registers.
- Verify that the setup looks like the screen below (Figure 31).
   Click Send to save the changes to the slave.mrm file.

### Figure 31 Server register map

| Et. PCCU32 - [Entry]                                                                                                    |
|----------------------------------------------------------------------------------------------------|
| Operate View Window Help                                                                                                    |
| 1 🖻 🖻 🔁 🖬 📾 📄 📧 🗇 節 🖃 💷 🎿 🧇                                                                                                    |
| COTALFLOW     Communications     Totalflow - TCP     Totalflow - USB     MMI Serial - COM0     Spare - COM2     Setup     PO Interface     Flow Measurement     Setup     Analysis     Digital Outputs     No Flow     Adv Setup     Speed of Sound     Or Display     Holding Registers     B. Operations     Receiver.atm     Receiver.atm     Rece |
| Ready #Polls: 56 #Errors: 0 Connected to 10.127.171.142 Login: user                                                                                                    |

#### 5.8 **Configure the client Setup tab**

This instruction will involve the client XFC<sup>G4</sup> setup.

- Go to TOTALFLOW>Spare-com2>Setup and set the Protocol value field to Modbus/TCP 1. Client.
- 2. Click Send.
- 3. Verify the setup screen shown below (Figure 32).
- 4. In the Destination IP Address/Port location enter 10.127.171.142/502. This connects the IP address of the server to the client. They will use port 502.
- 5. In the Keep TCP Connection Open field, select Yes. This will keep the port open for data between the server and the client.
- 6. Click **Send** to save the changes.

#### Figure 32 Client setup tab

| 晧, PCCU32 - [Entry]                  |         |                                    |                                                        |
|--------------------------------------|---------|------------------------------------|--------------------------------------------------------|
| 🔳 Operate View Window Help           |         |                                    | _ <i>8</i> ×                                           |
| fii 🔤 🖪 💽 💽 🕅                        |         | 📰 🜃 🚳 🚛                            | 🛄 😴 🧇                                                  |
| TOTALFLOW                            | etun De | avest Placks Chatistics Daskat Lea |                                                        |
| - Communications                     | ке ке   | quest blocks Statistics Packet Log | 1                                                      |
| Totalflow - ICP                      |         | Description                        | Value                                                  |
|                                      | 0.4.6   | Port Name                          | Spare - COM2                                           |
| TF Remote - COM1                     | 5.0.6   | Protocol                           | Modbus/TCP Client                                      |
| ⊕- Spare - COM2     ⊕- I/O Interface | 5.3.3   | Destination IP Address/Port        | 10.127.171.142/502                                     |
| E-Flow Measurement                   | 5.0.22  | Port Type                          | TCP/IP Client                                          |
| Setup                                | 5.3.0   | Directory                          | \Comm-5\Modbus                                         |
| Analysis<br>Digital Outputs          | 5.0.12  | Register Format                    | 32 Bit Totaflow                                        |
| No Flow                              | 5.1.3   | Timeout (milliseconds)             | 1000                                                   |
| Adv Setup                            | 5.1.10  | Response Delay                     | 40                                                     |
| ⊕- Display                           | 5.0.24  | Keep TCP Connection Open           | Yes                                                    |
| - Holding Registers                  | 5.0.26  | Connection Status                  | Connection OK                                          |
| ⊕- Operations                        | 5.3.5   | Connection Port                    | 2076                                                   |
|                                      |         |                                    |                                                        |
|                                      | 5.0.14  | Thread Priority                    | 190                                                    |
|                                      | Re-read | Monitor Print                      | Screen Save Send Close Help X Help 🗮                   |
| Ready                                |         | #Polls:                            | 2248 #Errors: 2 Connected to xfc-plungchem Login: user |

#### 5.9 **Create client write block**

The client MRB (Modbus Request Block) now needs to be created. Build the write block of (5) five Modbus register locations and the Source (locations from within the client) that the values come from.

- Go to TOTALFLOW>Spare-COM2>Request Blocks. Click Add. 1.
- 2. Type **Client** as the name of the MRB file, then click **OK** to confirm.
- 3. In the Modbus Function area, select **16-Write Multiple Register** from the drop-down menu.
- This sets up the MRB to write registers from the client to the master.
- 4. Set the following fields:
  - a. Slave address: 1
  - b. Starting Register: 7001

  - c. # Registers: 5d. Register Type: Float

- 5. Set the Trigger Type to **Interval**, with the interval set to **2** seconds.
- 6. Determine the source for the registers we are getting from the client. Enter **11.3.19**, **11.3.20**, **11.3.21**, **11.3.21**, **11.3.22** and **11.3.26** for the AAR locations in the client.
- 7. Verify that the setup looks like the screen below (Figure 33).
- 8. Click **Send** to save the changes to the Client.mrb file.

### Figure 33 Client MRB

| E. PCCU32 - [Entry]                                                                                                    | and the second second                      | Internal Concentration                                                                                                    | - • ×                                                                                              |
|----------------------------------------------------------------------------------------------------|--------------------------------------------|----------------------------------------------------------------------------------------------------|----------------------------------------------------------------------------------------------------|
| Derate View Window Help                                                                                                    |                                            |                                                                                                    | _ 8 ×                                                                                              |
| PCCU32 - [Entry]         Operate       View       Window       Help         Image: Second Second Secon | Setup Request Blocks Statistics Packet Log | Modbus Function<br>16 - Write Multiple Register V<br>Slave Addresss 1<br>Starting Register 7001<br># Registers 5<br>Register Type Float V<br>Trigger<br>Type Interval V<br>Interval 00:00:02 C | Source<br>Register<br>7001 11.3.19<br>7002 11.3.20<br>7003 11.3.21<br>7004 11.3.22<br>7005 11.3.26 |
| Party                                                                                                    | Re-read Add Da                             | elete Save Send As S                                                                                                    | iend Close Help                                                                                    |
| Ready                                                                                                    | #Polls                                     | 2201 #Errors: 2 Connected                                                                                                    | to xrc-plungchem Login: user                                                                       |

## 5.10 Verify client write to master

Now that the master and the client are completely set up, verify that the values are being written to the master from the client.

- In the client XFC<sup>G4</sup>, go to TOTALFLOW>Flow Measurement>Analysis>Fixed Analysis Data, and record the values found there for Heating Value (BTU), Gravity, N<sub>2</sub>, CO<sub>2</sub>, and Methane.
- 2. Proceed to the same location in the master and verify that the identical values are present.
- 3. To further test the Modbus link, change values for BTU, Gravity etc. in the client and verify that the master indicates the updates.

| Fiaure | 34 | Verifv | writes |
|--------|----|--------|--------|
|        |    | ,      |        |

| मिनु PCCU32 - [Entry]              | -               |                                     | _ <b>_</b> X                                             |
|------------------------------------|-----------------|-------------------------------------|----------------------------------------------------------|
| Operate View Window Help           |                 |                                     | _ 8 ×                                                    |
| 📶 🛅 🖾 💽 💽 🦛 🤅                      | 률   🛅           | - 📷 🖗 Archire                       | 🛄 setup 🤣                                                |
| TOTALFLOW                          | alvsis Setur    | Fixed Analysis Data Live Analysis D | ata Therms Setun                                         |
| Communications     Totalflow - TCP | ary 515 6 2 60p |                                     |                                                          |
| Totalflow - USB                    |                 | Description                         | Value                                                    |
| MMI Serial - COM0                  |                 | Fixed Analysis Data Setup           | User Entered                                             |
| TF Remote - COM1                   | 11.3.19         | Heating Value @ Tb and Pb           | 1056.18                                                  |
| - Spare - COM2                     | 11.3.20         | Real Specific Gravity @ Tb and Pb   | 0.678                                                    |
| - Flow Measurement                 | 11.3.21         | N2                                  | 2.49                                                     |
| Setup                              | 11.3.22         | C02                                 | 1.01                                                     |
|                                    | 11.3.23         | H2S                                 | 0                                                        |
| - No Flow                          | 11.3.24         | H2O                                 | 0                                                        |
| Adv Setup                          | 11.3.25         | Helium                              | 0                                                        |
| Speed of Sound                     | 11.3.26         | Methane                             | 89.603                                                   |
| Holding Registers                  | 11.3.27         | Ethane                              |                                                          |
| ⊕. Operations                      | 11.3.28         | Propane                             | 0                                                        |
|                                    | 11.3.29         | N-Butane                            | 0                                                        |
|                                    | 11.3.30         | I-Butane                            | 0                                                        |
|                                    | 11.3.31         | N-Pentane                           | 0                                                        |
|                                    | 11.3.32         | I-Pentane                           | 0                                                        |
|                                    | 11.3.33         | N-Hexane                            | 0                                                        |
|                                    | 11.3.34         | N-Heptane                           | 0                                                        |
|                                    | •               |                                     | •                                                        |
| F                                  | Re-read         | Monitor Print S                     | icreen Save Send Close Help X Help 🍇                     |
| Ready                              |                 | Reading Fixed #palysis              | 1800 ##Errors: 0 Connected to 10.127.171.142 Login: user |

## 5.11 Monitor statistics

The Statistics tab gives specific indications of how well the Modbus link is working between the master and slave. The statistics tab can be viewed on either the master or the slave com port. Descriptions of each field are documented in the Help files and can be accessed by clicking **Help**.

#### Figure 35 Statistics

| PCCU32 - [Entry]            |          | ALC: NO                             |                                              | ×     |  |  |
|-----------------------------|----------|-------------------------------------|----------------------------------------------|-------|--|--|
| Operate View Window Help    | 501      | Terminal - Archive -                | linear o A                                   | - 8 × |  |  |
| 190 🖾 🖸 💽 🕅                 | i 🚁      |                                     | 🛄 setup 🛛 🕙                                  |       |  |  |
| - TOTALFLOW                 | Setup Ad | vanced Request Blocks Statistics Pa | cket Log                                     |       |  |  |
| Totalflow - TCP             |          |                                     |                                              |       |  |  |
| Totalflow - USB             |          | Description                         | Value                                        | ^     |  |  |
| MMI Serial - COM0           | 5.2.7    | Port Initializations                | 1                                            |       |  |  |
| TF Remote - COM1            | 5.2.4    | Number of Polls                     | 2822                                         |       |  |  |
| B- 1/0 Interface            | 5.2.5    | Number of Errors                    | 6430                                         |       |  |  |
| - Flow Measurement          | 5.2.6    | Number of Late Completions          | 2                                            |       |  |  |
| Setup                       |          |                                     |                                              |       |  |  |
| Analysis<br>Digital Outputs | 5.2.8    | Previous Poll Loop Time             | 126                                          |       |  |  |
| - No Flow                   | 5.2.9    | Minimum Poll Loop Time              | 1                                            | E     |  |  |
| Adv Setup<br>Speed of Sound | 5.2.10   | Maximum Poll Loop Time              | 1058                                         |       |  |  |
|                             |          |                                     |                                              |       |  |  |
| Holding Registers           | 5.2.11   | Number of Interrupts                | 168579                                       |       |  |  |
| ⊕- Operations               | 5.2.12   | Number of Characters Received       | 210692                                       |       |  |  |
|                             | 5.2.13   | Number of Characters<br>Transmitted | 74367                                        |       |  |  |
|                             | 5.0.14   | Thread Priority                     | 180                                          |       |  |  |
|                             | 0.0.14   |                                     |                                              | •     |  |  |
|                             |          |                                     | · · ·                                        |       |  |  |
|                             | Re-read  | Monitor Print                       | Screen Save Send Close Help X Help           | ۵.    |  |  |
| Ready                       |          | #Polls:                             | 28 #Errors: 0 Connected to xfc-howard Login: | user  |  |  |

## 5.12 View Packet Log

The Packet Log gives the advanced user the ability to see the request message that the master sent to the slave and the corresponding message received back to the Master. The Packet Log tab can be viewed on either the master or the slave com port. To set this up, use the drop-down menu Log Size and select **25**, then either check **Monitor**, or click **Re-read**.

#### Figure 36 Packet log

| PCCU32 - [Entry]        |                                                                                                    |
|-------------------------|----------------------------------------------------------------------------------------------------|
| Derate View Window Help | - 8 ×                                                                                                 |
| fi 🛅 📅 💽 💽 🛛            | n ið 🖉 🔚 📧 🕸 🌾 🖃 🛄 🖉                                                                                  |
| - TOTALFLOW             | Setun Advanced Request Blocks Statistics Packet Log                                                   |
| E- Communications       |                                                                                                    |
| Totalflow - ICP         | \Comm-5\Packet.Log                                                                                    |
| MMI Serial - COM0       | 10/30/13 15:53:45 < 01031059000492/E<br>10/30/13 15:53:45> 01031043451C45421578DB41CE56FD42905EA879E4 |
| TE Remote - COMI        | 10/30/13 15:53:48 < 01031B59000492FE                                                                  |
| +- Spare - COM2         | 10/30/13 15:53:51 <> 01031859000492FE                                                                 |
|                         | 10/30/13 15:53:51> 01031043451E0A4215790B41CE57DF42903F9EFCF6                                         |
| - Flow Measurement      |                                                                                                    |
| Setup                   |                                                                                                    |
| Analysis                |                                                                                                    |
| Digital Outputs         |                                                                                                    |
| Adv Setup               |                                                                                                    |
| - Speed of Sound        |                                                                                                    |
| E- Display              |                                                                                                    |
| - Holding Registers     |                                                                                                    |
| Operations              |                                                                                                    |
|                         |                                                                                                    |
|                         |                                                                                                    |
|                         |                                                                                                    |
|                         | Re-read Monitor Log Size 25 - #Errors: 6563 Close Help                                                |
| Ready                   | #Polls: 38 #Errors: 0 Connected to xfc-howard Login: use                                              |

# **6** XSeries<sup>G4</sup> Modbus device parameters

Below is a table of the default Modbus communications parameters for typical XSeries<sup>G4</sup> devices. Some units may vary depending on special software or special requests by the customer. XSeries devices have three communication ports (COM0, COM1 and COM2). COM0 is an RS-232 interface typically called the local port and is connected to the round military-type connector on the outside of the box. COM0 is always used for communicating with the PCCU device for performing data collections, calibrations and setup. COM1 and COM2 have on-board screw-type terminations for connecting to outside cabling. Use the parameters in the table as a guideline especially when communicating with other Totalflow devices as shown below.

|                               | TF<br>Remote<br>Port  | XMV<br>ABB<br>267     | XMV<br>Rosemount   | XMV<br>Foxboro<br>IMV25 | XMV<br>ABB<br>266     | Therms<br>Master        | Therms<br>Slave          | K-TEK<br>Generic      | LevelMaster<br>K-TEK<br>KT500 |
|-------------------------------|-----------------------|-----------------------|--------------------|-------------------------|-----------------------|-------------------------|--------------------------|-----------------------|-------------------------------|
| Setup Tab                     |                       |                       |                    |                         |                       |                         |                          |                       |                               |
| Port Name                     | Com 1                 | Com 2                 | Com 2              | Com 2                   | Com 2                 | Com 2                   | Com 2                    | Com 2                 | Com 2                         |
| Protocol                      | Modbus<br>Host<br>RTU | Modbus<br>Host<br>RTU | Modbus<br>Host RTU | Modbus<br>Host<br>RTU   | Modbus<br>Host<br>RTU | Modbus<br>Host<br>ASCII | Modbus<br>Slave<br>ASCII | Modbus<br>Host<br>RTU | Tank Gauge                    |
| Baud Rate                     | 9600                  | 9600                  | 9600               | 9600                    | 9600                  | 9600                    | 9600                     | 9600                  | 9600                          |
| Listen Cycle                  | 0                     | 0                     | 0                  | 0                       | 0                     | 0                       | 0                        | 0                     | 0                             |
| Slave<br>Address              |                       |                       |                    |                         |                       |                         |                          |                       |                               |
| Reg Format                    | 32 Bit                | 32 Bit                | 32 Bit             | 16 Bit<br>Word<br>swap  | 32 Bit                | 32 Bit<br>TF            | 32 Bit<br>TF             | 32 Bit<br>TF          |                               |
| Advanced<br>Tab               |                       |                       |                    |                         |                       |                         |                          |                       |                               |
| Interface                     | RS485                 | RS485                 | RS485              | RS485                   | RS485                 | RS485                   | RS485                    | RS485                 | RS485                         |
| Data Bits                     | 8                     | 8                     | 8                  | 8                       | 8                     | 7                       | 8                        | 8                     | 7                             |
| Parity                        | None                  | None                  | None               | None                    | None                  | Even                    | None                     | None                  | Even                          |
| Stop Bits                     | 1                     | 1                     | 1                  | 1                       | 1                     | 1                       | 1                        | 1                     | 1                             |
| Power Up<br>Delay(ms)         | 80                    |                       |                    |                         |                       |                         |                          |                       |                               |
| Xmit Key<br>Delay(ms)         | 420                   | 5                     | 10                 | 5                       | 5                     | 10                      | 10                       | 5                     | 10                            |
| UnKey<br>Delay(ms)            |                       | 5                     | 1                  | 5                       | 5                     | 10                      | 10                       | 5                     | 10                            |
| Timeout(ms)                   |                       | 150                   | 80                 | 150                     | 150                   | 3000                    | 30000                    | 550                   | 5000                          |
| Response<br>Delay(ms)         |                       | 0                     | 0                  | 0                       | 0                     | 0                       | 5                        | 5                     |                               |
| Wait for Host<br>Timeout(Sec) | 7                     |                       |                    |                         |                       |                         |                          |                       |                               |
| Inactive<br>Timeout(Sec)      | 1                     |                       |                    |                         |                       |                         |                          |                       |                               |
| Trailing Pad                  |                       | None                  | None               | None                    | None                  | None                    | None                     | None                  | None                          |
| Retries                       |                       | 0                     | 0                  | 0                       | 0                     | 2                       | 0                        | 0                     | 0                             |

#### Table 16 Modbus communications parameters

## 6.1 Modbus protocol parameter definitions

The following table provides definitions of the protocol parameters used in configuring the various ports for Modbus.

| Parameter | Units | Description                                                                                                    | Limits | Default |
|-----------|-------|----------------------------------------------------------------------------------------------------|--------|---------|
| Port Name |       | Override the default name given to the port by entering in another name (31 characters max.)                                                                                                    |        |         |
| Port      |       | You may be required to enter the port name or there may be a drop-down selection of ports such as Com0:, Com1:, Com2 etc. If the port is a TFIO Serial (CIM) module, the port name depends on the position of the switch on the module. For |        |         |

#### **Table 17 Protocol parameters**

| Parameter        | Units | Description                                                                                                    | Limits                                    | Default |
|------------------|-------|----------------------------------------------------------------------------------------------------|-------------------------------------------|---------|
|                  |       | example, the port name for the switch in the 0 position is CIMO:,                                                                                                    |                                           |         |
|                  |       | the 1 position would be CIM1:, etc. No two modules can have                                                                                                    |                                           |         |
|                  |       | Select a protocol from the dron-down menu. All selections are                                                                                                    |                                           |         |
| Protocol         |       | listed but Modbus Host selections will be either Modbus Host                                                                                                    |                                           |         |
|                  |       | (ASCII) or Modbus Host (RTU).                                                                                                    |                                           |         |
|                  |       | <ul> <li>None - Select when the port is not being used.</li> </ul>                                                                                                    |                                           |         |
|                  |       | <ul> <li>Modbus Slave (ASCII) - Select when communicating with a Host<br/>using Modbus ASCII protocol.</li> </ul>                                                                                                    |                                           |         |
|                  |       | <ul> <li>Modbus Slave (RTU) - Select when communicating with a Host using<br/>Modbus RTU protocol.</li> </ul>                                                                                                    |                                           |         |
|                  |       | <ul> <li>Modbus Host (ASCII) - Select when communicating with a Slave<br/>using Modbus ASCII protocol.</li> </ul>                                                                                                    |                                           |         |
|                  |       | <ul> <li>Modbus Host (RTU) - Select when communicating with a Slave using<br/>Modbus RTU protocol.</li> </ul>                                                                                                    |                                           |         |
|                  |       | <ul> <li>LevelMaster - Select when communicating with the LevelMaster<br/>Tank Gauging System.</li> </ul>                                                                                                    |                                           |         |
|                  |       | <ul> <li>Totalflow / TCP - TCP enables two hosts to establish a connection<br/>and exchange streams of data. TCP guarantees delivery of data and<br/>guarantees that packets will be delivered in the same order in which<br/>they were sent.</li> </ul>            |                                           |         |
|                  |       | <ul> <li>Modbus / TCP Server - A TCP Server primarily waits for other<br/>applications (clients) to send commands and then acts upon that<br/>command, which instructs the server to perform a specific function<br/>or to send data back to the client.</li> </ul> |                                           |         |
|                  |       | <ul> <li>Modbus / TCP Client - A TCP Client initiates conversations with the<br/>server by asking the server to perform a task.</li> </ul>                                                                                                    |                                           |         |
|                  |       | Select the port type from the drop-down list. Available selections                                                                                                    |                                           |         |
|                  |       | <ul> <li>Onboard Serial - Select if using one of the serial communication<br/>ports located physically on the device's main electronics board.</li> </ul>                                                                                                    |                                           |         |
| Port Type        |       | <ul> <li>TCP/IP Client - Select if communicating via TCP/IP protocol. This will<br/>be the only Ethernet selection if a Modbus Host or Client protocol<br/>was selected.</li> </ul>                                                                                 |                                           |         |
|                  |       | <ul> <li>TCP/IP Server - Select if communicating via TCP/IP protocol. This<br/>will be the only Ethernet selection if a Modbus Slave or Server<br/>protocol was selected.</li> </ul>                                                                                |                                           |         |
|                  |       | <ul> <li>TFIO Serial - Select when using a TFIO communications module<br/>referred to as a Communications Interface Module (CIM). These will<br/>be mounted on a rail external to the main electronics board.</li> </ul>                                            |                                           |         |
| Baud Rate        | Baud  | Select the baud rate from the drop-down menu. The host must match this baud rate and any communication equipment must be able to communicate at the same rate.                                                                                                    | 1200,<br>2400,<br>4800,<br>9600,<br>19200 |         |
| Slave<br>Address |       | If the device is used as a Modbus slave, enter the slave address, typically 1 - 247. Each device must have a unique address. (This parameter is only displayed if a slave protocol was selected.)                                                                   | 1-247                                     | 1       |
|                  |       | (Host and slave) Select the appropriate format from the drop-<br>down list.                                                                                                    |                                           |         |
|                  |       | <ul> <li>32 Bit Totalflow: 32 Bit values are transferred as a single 32 Bit<br/>register. Register list entries are biased one greater than standard<br/>Modbus (7002 = 7001 Standard).</li> </ul>                                                                  |                                           |         |
| Register         |       | <ul> <li>32 Bit: 32 bit values are transferred as a single 32 Bit register.</li> </ul>                                                                                                    |                                           |         |
| Format           |       | <ul> <li>16 Bit Modicon: 32 Bit values are transferred as two consecutive 16<br/>Bit registers.</li> </ul>                                                                                                    |                                           |         |
|                  |       | <ul> <li>16 Bit Word Swapped: 32 Bit values are transferred as two<br/>consecutive 16 Bit registers and swaps the order of the registers.</li> </ul>                                                                                                    |                                           |         |
|                  |       | <ul> <li>16 Bit ROS Modulo 10000: Multiplies the floating-point number by<br/>1000 and then divides by 10000. The integer portion (before the</li> </ul>                                                                                                    |                                           |         |

| Parameter             | Units | Description                                                                                                    | Limits                     | Default |
|-----------------------|-------|----------------------------------------------------------------------------------------------------|----------------------------|---------|
|                       |       | decimal point) goes into the first 16 Bit register and the fractional portion (after the decimal point) goes in the second 16 Bit register.                                                                                                    |                            |         |
|                       |       | Select the interface type from the drop-down list that will be used on this port. Available selections are:                                                                                                    |                            |         |
| Interface             |       | <ul> <li>RS-232: Select if the port is connected to a radio or an RS-232 device.</li> <li>RS-485: Select if communicating via RS-485.</li> </ul>                                                                                                    | RS232,<br>RS485,<br>RS422, |         |
|                       |       | <ul> <li>RS-422: Select if communicating via RS-422.</li> <li>Modem: Select if the port is connected to a dial-up modem.<br/>Required when using the Cryout option.</li> </ul>                                                                                                    | Modem                      |         |
| Data Bits             |       | Selections are 7 and 8 data bits. Leave at the default of 8 when communicating with Totalflow host software such as WinCCU.                                                                                                    | 7,8                        | 8       |
| Parity                |       | Parity bit that is transmitted and received from the remote<br>device. This parameter is valid for both packet and non-packet<br>protocol<br>Definition: An error detection procedure in which a bit (0 or 1) is<br>added to each group of bits so that it will have either an odd<br>number of 1s or an even number of 1s; For example: If the<br>parity is odd then any group of bits that arrives with an even<br>number of 1s must contain an error.                                                                                                    | None,<br>Odd,<br>Even      | None    |
| Stop Bits             |       | Must match the remote device and communications equipment.<br>This parameter is valid for both packet and non-packet protocol.<br>Definition: A 1 or space to indicate the end of the byte. It can<br>be 1, 1.5, or 2 bit periods in length.                                                                                                    | 1,2                        | 2       |
| Response<br>Delay     | ms    | Response Delay is a delay that is on the front end of<br>communications between devices. It can be used by the device<br>initiating a request and/or by the device responding to the<br>request. Either way, it delays the start of communication to<br>another device. Set to zero for no delay or enter a delay value in<br>milliseconds. In cases where there is a master polling multiple<br>slave devices, a value of 10 milliseconds typically works well.                                                                                              | 0-?                        | 10      |
| Xmit Key<br>Delay(ms) | ms    | Typically used when communicating via radio but can affect any<br>communications equipment, this is a delay time to allow a<br>radio's transmitter to stabilize after being keyed up before data<br>is transmitted. This can typically be left at the default time of<br>420 milliseconds if using a radio.                                                                                                    | 0-?                        | 0       |
| UnKey<br>Delay        | ms    | Typically used when communicating via radio but can affect any communications equipment, this is a delay time to keep the radio's transmitter keyed up after the last data bit is transmitted. This can typically be left at the default time of 40 milliseconds.                                                                                                    | 0-?                        | 40      |
| Time-out              | ms    | <ul> <li>Used with Modbus host and slave.</li> <li>Host: Length of time the XSeries will wait for a response before clearing the input buffer and reinitializing the port.</li> <li>Slave: Length of time the XSeries will wait for an ACK or NACK before clearing the input buffer and reinitializing the port.</li> <li>Proper setting of this parameter requires the user to observe the statistics tab under remote communications. Gradually increase this value until the FCU stops reinitializing the port. Typical values will be 50-2000.</li> </ul> | 0-2000                     | 0       |
| Trailing Pad          |       | Trailing Pad allows you to add some zeroes to the end of a transmission sequence to make sure the transmission is done before the remote device tries to respond. This is more for devices that have a quick turnaround time. This can be used in place of having an Unkey Delay. Select 2 bytes, 3 bytes or 4 bytes from the drop-down list (Expert view only.)                                                                                                    | 2, 3, 4                    | None    |
| Directory             |       | Displays a directory/path in the device for Request Block files.<br>Typically, this would be under the directory associated with the<br>communication port being used.                                                                                                    |                            |         |

# Appendix A Typographical conventions

### Table 18 Typographical conventions

| Element                                                                                                    | Convention                                                                                                    | Example                                                                                               |  |  |
|----------------------------------------------------------------------------------------------------|----------------------------------------------------------------------------------------------------|----------------------------------------------------------------------------------------------------|--|--|
| Cross-reference to a figure or table in the document                                                                          | Hyperlink to the figure or table                                                                                                    | See <u>Figure 2</u> .                                                                                 |  |  |
| Cross-reference to a specific section in the document                                                                         | Hyperlinks to sections referenced throughout the document appear in blue, with underline.                                           | See section $3.3$ .                                                                                   |  |  |
| Cross-reference to<br>another document or<br>website                                                                          | Hyperlink to the website in blue,<br>with underline                                                                                 | Go to the XSeries <sup>G5</sup> User Manual at <u>abb.com</u> .                                       |  |  |
| Greater-than character<br>(>)                                                                                                 | Indicates that the following item is an additional menu selection                                                                   | From the menu, locate and select<br>Calibrate > Diff. Press.<br>Sensor > Calibration Units ><br>Edit. |  |  |
| Name of selection<br>buttons, menus, or<br>navigation tree items in<br>instructions that the<br>user will locate and<br>click | Bold text, and the capitalization<br>agrees with the name as displayed<br>on the user interface                                     | Click the <b>Monitor</b> tab and select<br>the <b>Add Advanced Setup</b> tab.                         |  |  |
| Programs, including<br>utility and accessory<br>programs                                                                      | Title capitalization                                                                                                    | Microsoft Word                                                                                        |  |  |
| URL                                                                                                    | All lowercase for a fully specified URL with blue to indicate active link.                                                          | www.abb.com/totalflow                                                                                 |  |  |
| User input                                                                                                    | Bold and lowercase, unless case<br>sensitive. If the user-input string<br>contains placeholder text, that text<br>is in small caps. | Type <b>config</b><br>SMALL CAPS FOR PLACE HOLDERS.                                                   |  |  |

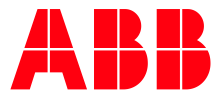

#### ABB Inc.

Measurement & Analytics Quotes: totalflow.inquiry@us.abb.com Orders: totalflow.order@us.abb.com Training: totalflow.training@us.abb.com Support: upstream.support@us.abb.com +1 800 442 3097 (opt. 2) www.abb.com/upstream Additional free publications are available for download at: www.abb.com/totalflow or by scanning this code:

### Main Office - Bartlesville

7051 Industrial Blvd Bartlesville, OK 74006 Ph: +1 918 338 4888

#### Texas Office - Houston

3700 W. Sam Houston Parkway S., Suite 600 Houston, TX 77042 Ph: +1 713 587 8000

#### **Kansas Office - Liberal** 2705 Centennial Blvd Liberal, KS 67901 Ph: +1 620 626 4350

**California Office - Bakersfield** 4300 Stine Road Suite 405-407 Bakersfield, CA 93313 Ph: +1 661 833 2030 **Texas Office – Odessa** 8007 East Business 20 Odessa, TX 79765 Ph: +1 432 272 1173

**Texas Office – Pleasanton** 150 Eagle Ford Road Pleasanton, TX 78064 Ph: +1 830 569 8062

We reserve the right to make technical changes or modify the contents of this document without prior notice. With regard to purchase orders, the agreed particulars shall prevail. ABB does not accept any responsibility whatsoever for potential errors or possible lack of information in this document.

We reserve all rights in this document and in the subject matter and illustrations contained therein. Any reproduction, disclosure to third parties or utilization of its contents - in whole or in parts – is forbidden without prior written consent of ABB.

2106280MNAA

Copyright<sup>©</sup> 2019 ABB all rights reserved